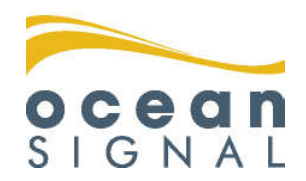

# Installationsanleitung

# **ATA100**

Klasse A AIS-Transceiver

# Deutsch

# www.oceansignal.com

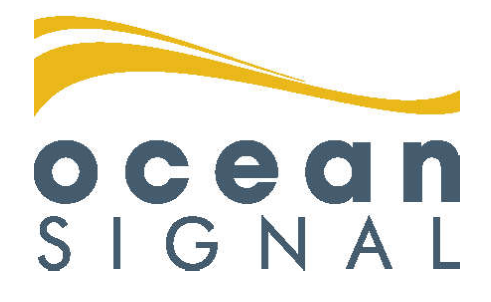

# © 2020 Ocean Signal Ltd

Technische Daten sowie Informationen und Illustrationen in diesem Handbuch entsprechen dem aktuellen technischen Stand bei Drucklegung. Ocean Signal Ltd behält sich das Recht vor, technische Merkmale sowie andere Informationen in diesem Handbuch als Teil unseres ständigen Optimierungsvorgangs zu ändern.

Weder das ganze Handbuch, noch Teile davon, dürfen ohne ausdrückliche vorherige Genehmigung von Ocean Signal Ltd reproduziert oder unter Verwendung elektronischer Systeme verarbeitet, vervielfältigt oder verbreitet werden.

Für Ungenauigkeiten oder Unvollständigkeiten wird keinerlei Haftung übernommen.

Ocean Signal® ist eine eingetragene Marke der Ocean Signal Ltd.

| ZUSÄTZLICHE INFORMATION                      |            |
|----------------------------------------------|------------|
| ATA100 BENUTZERHANDBUCH                      | 9125-02691 |
| ATA100 QUICKSTART-ANLEITUNG                  | 9125-03496 |
| ATA100 ERWEITERUNG FÜR DIE BINNENSCHIFFFAHRT | 9125-03334 |

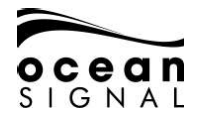

# ATA100 INSTALLATIONSANLEITUNG

| 1.  | ALLGE                | ALLGEMEINE HINWEISE                                            |            |  |  |  |
|-----|----------------------|----------------------------------------------------------------|------------|--|--|--|
|     | 1.1                  | Belastung mit elektromagnetischen Feldern (Hochfrequenzbereich | ) 4        |  |  |  |
|     | 1.2                  | ATA100 Überblick                                               | 4          |  |  |  |
|     | 1.3                  | Warnhinweise                                                   | 5          |  |  |  |
|     | 1.4                  | ATA100 Lieferumfang                                            | 6          |  |  |  |
|     | 1.5                  | Beispielsysteme                                                | 7          |  |  |  |
| 2.  | INSTAL               | LATION                                                         | 8          |  |  |  |
|     | 2.1                  | Abmessungen                                                    | 8          |  |  |  |
|     | 2.2                  | Strombedarf                                                    | 8          |  |  |  |
|     | 2.3                  | Anschließen der Kabel                                          | 13         |  |  |  |
|     | 2.4                  | Antennenmontage                                                | 18         |  |  |  |
|     | 2.5                  | Montage-vorlagen                                               | 21         |  |  |  |
| 3.  | GRUNE                | DLAGEN DES BETRIEBS                                            | 22         |  |  |  |
|     | 3.1                  | Bedienoberfläche                                               | 22         |  |  |  |
|     | 3.2                  | Erklarung der Bedienelemente                                   | 22         |  |  |  |
|     | 3.3                  | Benutzeroberflache - Uberblick                                 | 30         |  |  |  |
|     | 3.4                  | Menustruktur                                                   | 31         |  |  |  |
| 4.  | INBETI               | RIEBNAHME                                                      | 32         |  |  |  |
|     | 4.1                  | Erweiterte Einstellungen                                       | 32         |  |  |  |
|     | 4.2                  | Konfiguration der Dateneingabe/-ausgabe                        | 35         |  |  |  |
|     | 4.3                  | Konfiguration der statischen Schiffsdaten                      | 37         |  |  |  |
|     | 4.4                  | Standard-Streckeneinstellungen                                 | 38         |  |  |  |
| 5.  | EINGA                | EINGANGS-/AUSGANGSDATENSÄTZE 3                                 |            |  |  |  |
|     | 5.1                  | Unterstützte IEC-61162 (NMEA0183)-Datensätze                   | 39         |  |  |  |
|     | 5.2                  | Datensatz-Priorität und Eingabefilter                          | 41         |  |  |  |
|     | 5.3                  | Für AlS-Anfrage unterstützte Signatur-Abfragen (\$AIAIQ,xxx)   | 41         |  |  |  |
|     | 5.4                  | Von EPV-Datensatzen unterstutzte Merkmalswerte                 | 42         |  |  |  |
|     | 5.5                  | Eiltorung dos Datonsatz, Outputs                               | 42         |  |  |  |
| _   | 5.6                  |                                                                | 44         |  |  |  |
| 6.  | <u>GLOSS</u>         | AR UND ABKURZUNGEN                                             | 45         |  |  |  |
| 7.  | FEHLE                | RFINDUNG                                                       | 46         |  |  |  |
| 8.  | TECHN                | IISCHE DATEN                                                   | 47         |  |  |  |
| 9.  | ERSAT                | ZTEILE UND ZUBEHÖR                                             | 47         |  |  |  |
| 10  |                      |                                                                | /0         |  |  |  |
| 10. | 10 1                 | Reinigung des Geräts                                           | 40<br>// R |  |  |  |
|     | 10.1                 | Insnektion und Wartung                                         | 40         |  |  |  |
|     | 10.2                 | Firmware-Undates                                               | 48         |  |  |  |
|     | 10.4                 | Regelmäßige Geräte-Checks                                      | 49         |  |  |  |
| 11  | 7111 4 6             | SUNGEN                                                         | 10         |  |  |  |
|     | <u>20LAS</u><br>11 1 | FIL Marine Equipment Directive                                 | 47         |  |  |  |
|     | 11.1                 |                                                                | 47         |  |  |  |
|     | 11.3                 | Kanada                                                         | 49         |  |  |  |
| 10  | INCTAL               |                                                                | 50         |  |  |  |
| 12. | 12 1                 | LATIUNSNUTIZEN                                                 | 50         |  |  |  |
|     | 12.1                 | Angaben zum Johnn<br>Angaben zum AIS-Transceiver               | 50         |  |  |  |
|     | 12.2                 | Angeschlossene Geräte                                          | 51         |  |  |  |
|     | 12.4                 | Angaben zum Installateur                                       | 51         |  |  |  |
|     |                      | -                                                              |            |  |  |  |

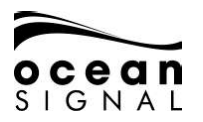

# 1. ALLGEMEINE HINWEISE

#### 1.1 Belastung mit elektromagnetischen Feldern (Hochfrequenzbereich)

Dieses Produkt erfüllt die Normen EN62311 und RSS-102 (Kanada).

Es wurde zudem erfolgreich auf die Einhaltung der von der FCC festgelegten Strahlungsgrenzwerte gemäß CFR47 Abschnitt 1.307(b) geprüft (bei Abstand > 50 cm von der Antenne).

# 1.2 ATA100 Überblick

#### 1.2.1 Was ist AIS

Das Automatic Identification System (AIS) wurde zur Unterstützung der Kollisionsvermeidung in der Schifffahrt entwickelt und stellt eine bedeutende Weiterentwicklung in der Sicherheit auf See dar. Die Nutzung dieses Systems ist heutzutage weit verbreitet und verhilft Wasserfahrzeugen zu einem akkuraten Bild des Schiffsverkehrs in ihrer Umgebung.

Der ATA100 von Ocean Signal ist ein AIS-Transceiver der Klasse A, der sämtliche Anforderungen und Normen erfüllt. Durch die Möglichkeiten zum Einbau in eine Schalttafel oder frei stehend kann er einfach an jedem Ort in jeder Position montiert werden, sodass der verfügbare Platz auf der Brücke optimal genutzt werden kann.

Der ATA100 überträgt automatisch und fortlaufend Ihre Schiffsdaten über eine herkömmliche UKW-Frequenz, die von allen anderen mit AIS-Geräten ausgestatteten Wasserfahrzeugen und Landstationen innerhalb der Reichweite empfangen werden kann. Wichtige Informationen wie MMSI, GNSS-Ortung, Position, Geschwindigkeit, Kurs usw. werden geteilt und auf dem reaktionsschnellen Vollfarb-LCD-Display angezeigt. Diese Daten helfen bei Erfassung der Lage und können erheblich zur Kollisionsverhütung beitragen.

Der ATA100 von Ocean Signal ist ein universeller Klasse-A-Transceiver, der dynamische und statische Schiffsdaten mit anderen AIS-Systemen austauschen kann. Dynamische Daten wie Position, Fahrt über Grund, Kurs über Grund, Kompasskurs und Wendegeschwindigkeit werden mithilfe des GNSS-Empfängers automatisch berechnet. Statische Daten wie MMSI, Rufzeichen und Name, Schiffstyp, Länge und Breite werden nach der Montage in den AIS-Empfänger einprogrammiert. Streckendaten wie Zielort, ETA, Gefahrgut und Tiefgang des Schiffs können bei Bedarf ebenfalls in den ATA100 eingegeben werden.

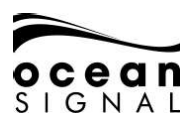

#### 1.3 Warnhinweise

Dieses Produkt wurde zur Navigationsunterstützung entwickelt und ist kein Ersatz für angemessenes nautisches Ermessen. AIS dient als Ergänzung der Navigation und ist kein Ersatz für installierte Ausrüstung wie RADAR oder ECDIS.

Um einen einwandfreien Betrieb sicherzustellen empfehlen wir, dass der Benutzer des ATA100 die Bedienhinweise in diesem Handbuch sorgfältig durchliest und befolgt. Eine Nichtbeachtung kann den ordnungsgemäßen Betrieb beeinträchtigen.

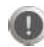

Die Küstenkartierung auf diesem Gerät dient nur als Orientierungshilfe. Sie ist NICHT durch Schifffahrtsbehörden für die Nutzung zur Navigation geprüft und zugelassen und darf daher nur zu Referenzzwecken oder gemeinsam mit anderen zugelassenem Kartenmaterial für die Navigation herangezogen werden.

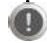

Dieses Produkt wurde zur Navigationsunterstützung entwickelt und ist kein Ersatz für angemessenes nautisches Ermessen. AIS dient als Ergänzung der Navigation und ist kein Ersatz für installierte Ausrüstung wie RADAR oder ECDIS.

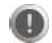

AIS-Geräte wie der ATA100 von Ocean Signal können nur andere mit AIS ausgestattete Wasserfahrzeuge beobachten, und der Wachoffizier (WO) muss stets bedenken, dass andere sich in der Nähe befindlichen Wasserfahrzeuge nicht unbedingt AIS an Bord mitführen.

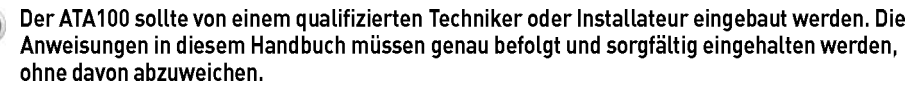

Die AIS-Antenne gibt geringe Mengen an elektromagnetischer Hochfrequenzstrahlung ab, die gesundheitsschädlich sein kann. Alle Personen müssen bei übertragender AIS-Antenne einen Sicherheitsabstand von 3 m horizontal und 1 m vertikal zur Antenne einhalten.

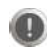

Wir empfehlen die Nutzung des Ocean Signal ATA100 gemeinsam mit der im Lieferumfang enthaltenen GNSS-Antenne. Die Verwendung einer anderen GNSS-Antenne kann die Funktionsfähigkeit des ATA100 von Ocean Signal beeinträchtigen.

Alle Wartungs- oder Reparaturarbeiten müssen von fachkundigen und durch Ocean Signal zugelassene Personen durchgeführt werden. Nehmen Sie das Gerät nicht auseinander, da dies zu einem Brand, elektrischem Schock, ernsten Verletzungen oder Fehlfunktionen des Geräts führen kann. Dieses Produkt enthält Teile, die nicht vom Anwender gewartet werden dürfen.

Montieren Sie den ATA100 nicht in einer entzündlichen Atmosphäre wie beispielsweise im Motorraum oder in der Nähe der Kraftstofftanks.

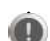

Montieren Sie den ATA100 nicht an einem Ort mit übermäßiger Erhitzung durch Sonneneinstrahlung, wie beispielsweise in direktem Sonnenlicht oder unterhalb einer Windschutzscheibe.

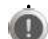

Der ATA100 ist ein Seefunksender und unterliegt den Gesetzen und Vorschriften zum Seefunkdienst. Weitere Informationen hinsichtlich der Anforderungen für die Funkbetrieb-Lizenzierung finden Sie bei der entsprechenden Behörde in Ihrem Land.

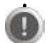

Die Übertragung falscher Informationen durch den ATA100 kann eine Gefahr für andere Schiffe, aber auch Ihr eigenes zur Folge haben. Es liegt in der Verantwortung des Benutzers sicherzustellen, dass die Sensoren des Schiffes richtig eingestellt und kalibriert und alle von Ihrem Schiff übertragenen AIS-Informationen korrekt und aktuell sind.

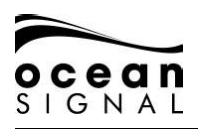

# 1.4 ATA100 Lieferumfang

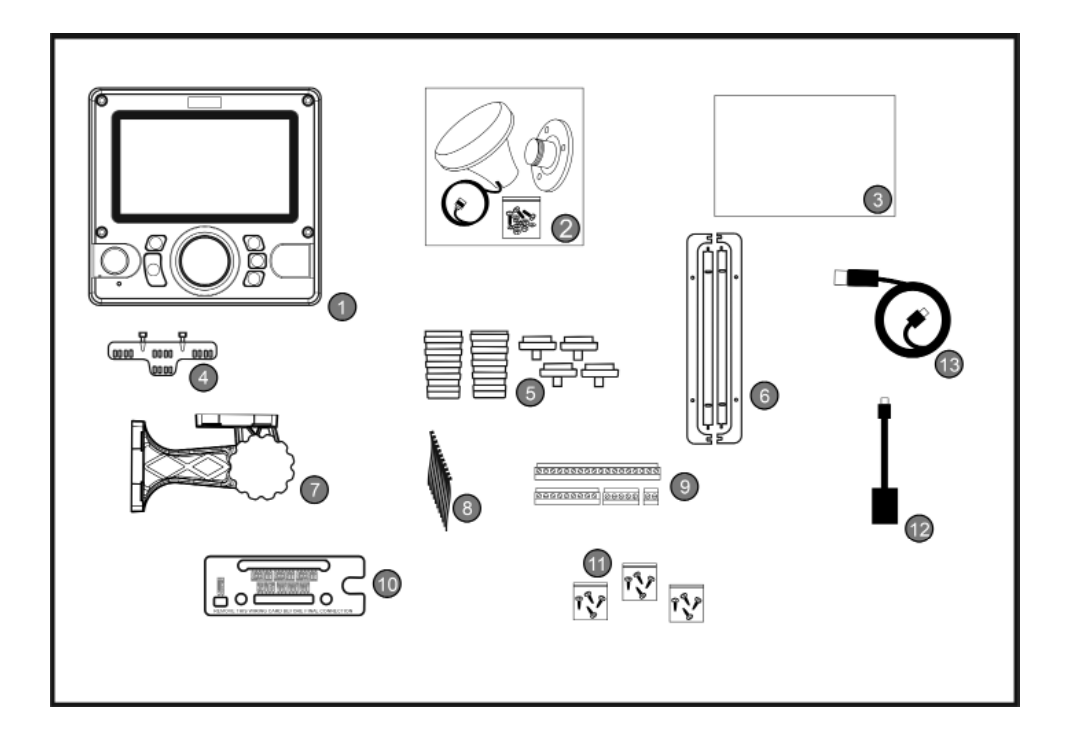

| Nr. | Artikel                                          | Nr. | Artikel                                   |
|-----|--------------------------------------------------|-----|-------------------------------------------|
| 1   | ATA100                                           | 8   | Kabelbinder (10)                          |
| 2   | GNSS-Antenne (einschl. 10m<br>Kabel & Halterung) | 9   | Lüsterklemmen<br>(18-, 9-, 5- und 2-Wege) |
| 3   | Unterlagen                                       | 10  | Klemmenkarte                              |
| 4   | Kabelhalterung                                   | 11  | Montageschrauben                          |
| 5   | Koax-Kabeltüllen und -dichtungen                 | 12  | USB On-The-Go-Kabel                       |
| 6   | Montagedichtung (2)                              | 13  | USB-Kabel                                 |
| 7   | Gerätehalterung                                  |     |                                           |

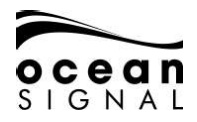

# 1.5 Beispielsysteme

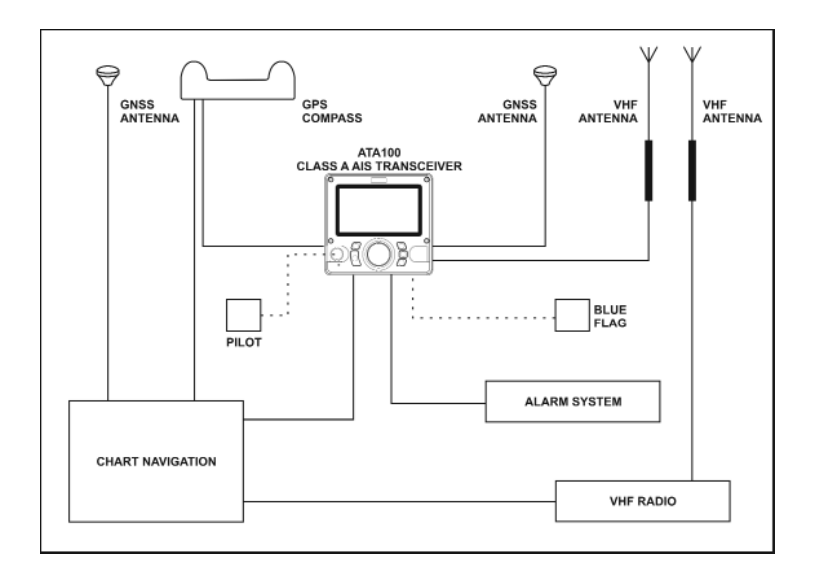

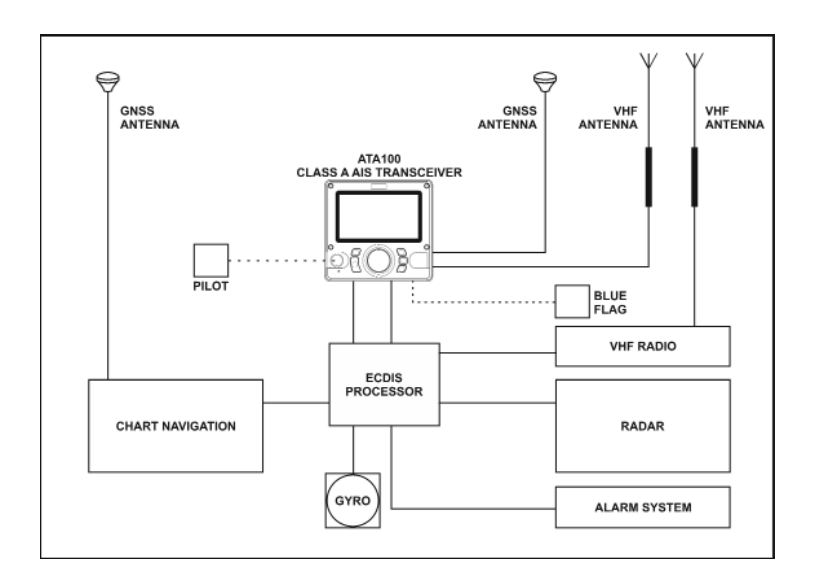

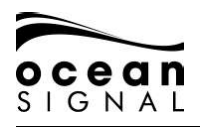

# ATA100 INSTALLATIONSANLEITUNG

# 2. INSTALLATION

#### 2.1 Abmessungen

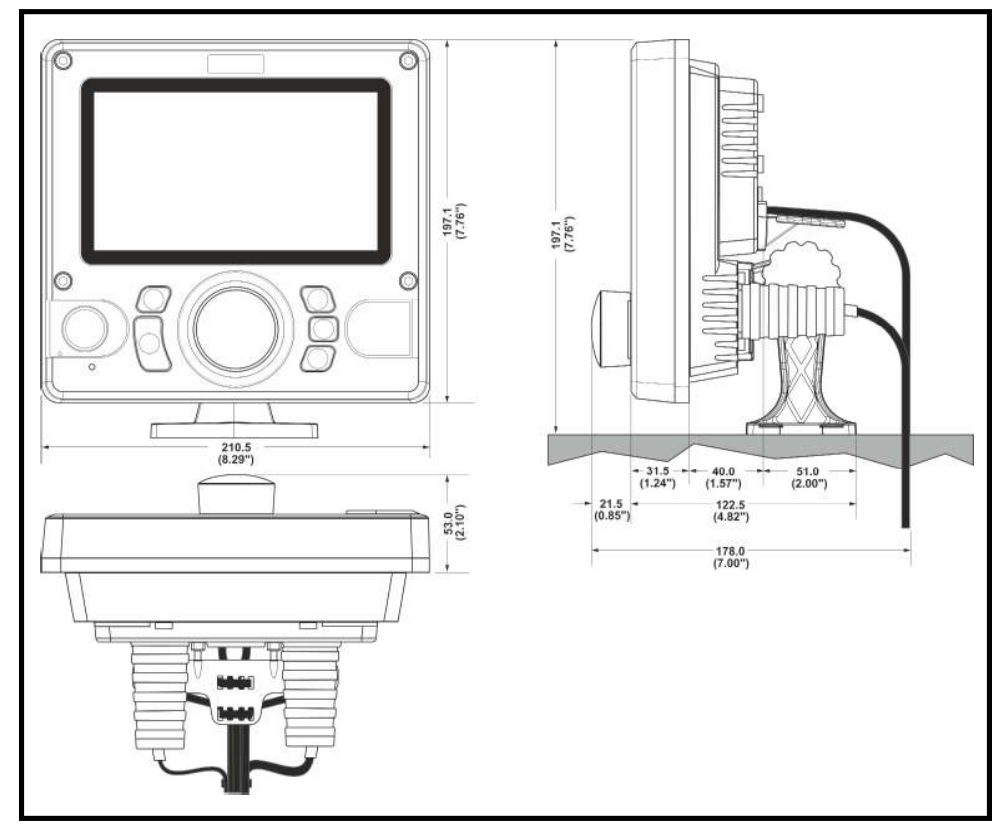

Auf den Mittelseiten dieser Anleitung finden Sie Montage-Schablonen.

#### 2.2 Strombedarf

# Der Anschluss an eine Notstromversorgung ist eine Anforderung der IMO für SOLAS-Wasserfahrzeuge.

Die Nennströme der Stromquelle, empfohlenen Sicherungen oder Ströme der Trennschalter sind wie folgt:

- Eine 12V DC-Quelle sollte 4A liefern können und bei 8A gesichert sein.
- Eine 24V DC-Quelle sollte 2A liefern können und bei 4A gesichert sein.

#### 2.2.1 Kabelschutz und -halterungen

Das Gehäuse auf der Rückseite des ATA100 wurde für einen einfachen und effektiven Einbau und Anschluss von Kabeln und möglichst guten Schutz und hohe Widerstandsfähigkeit entwickelt.

Wir empfehlen, die erforderlichen Kabel VOR der Installation des Geräts in das Gehäuse einzustecken.

Die beiden Koaxialkabel (UKW-Antenne und GNSS-Antenne) werden mithilfe von Gummitüllen gesichert. Die Kabel der Bedienoberfläche laufen durch Gummiösen und sind an der Kabelhalterung gesichert. Wählen Sie das richtige Ende des gerade benutzten Kabels aus und führen Sie die Kabel durch die Tüllen.

Planen Sie, welche Kabel für die Bedienoberfläche notwendig sind und entfernen Sie mit einer Spitzzange die notwendigen Dichtungsstopfen von den Halteösen. Führen Sie die Kabel durch die Ösen und sichern Sie sie mit Kabelbindern, sodass ausreichend Länge für die Anschlüsse übrig bleibt.

#### **UKW-Antennenanschluss**

Die mitgelieferten Kabeltüllen passen auf Koaxialkabel mit einem Durchmesser von bis zu 10 mm. Wählen Sie die passende Tülle aus und stecken Sie sie auf das Kabel, gefolgt vom Kabelschuh, und verbinden Sie dann das Kabel mit einem geeigneten PL259-Stecker. Führen Sie Stecker und Kabel durch das Loch im Kabelgehäuse an der Rückseite und stecken Sie als Vorbereitung für die Endmontage die Tülle ein.

#### **GNSS-Antennenanschluss**

Die mitgelieferten Kabeltüllen passen auf Koaxialkabel mit einem Durchmesser von bis zu 3 mm oder 6 mm. Falls das mitgelieferte Kabel für eine direkte Verbindung lang genug ist, schneiden Sie die Tülle auf und schieben Sie sie auf das Kabel. Wurde eine Kabelverlängerung verwendet, wählen Sie die passende Tülle und schieben Sie sie gefolgt vom Schuh über das Kabel, bevor Sie das Kabel mit einem geeigneten TNC-Stecker verbinden. Führen Sie Stecker und Kabel durch das Loch im Kabelgehäuse an der Rückseite und stecken Sie als Vorbereitung für die Endmontage die Tülle ein. Wenn die Tülle aufgeschnitten wurde, sichern Sie sie mit einem Kabelbinder am Kabel.

#### Datenkabel

Schneiden und entfernen Sie die Plastikstopfen von den jeweiligen Zugangsösen am Kabelgehäuse auf der Rückseite.

# HINWEIS: Entfernen Sie nur die Plastikstopfen, die Sie benötigen, sodass die anderen weiterhin Schutz vor Wassereintritt an der Rückseite des Geräts bieten können.

Die Ösen passen für Kabel mit einem Durchmesser zwischen 4 mm und 6 mm. Führen Sie die benötigten Kabel durch die Ösen und sichern Sie sie mit den mitgelieferten Kabelbindern.

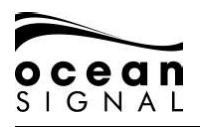

#### Kabelhalterung

Befestigen Sie die Kabelhalterung mit den beiden mitgelieferten Blechschrauben an der Gehäuserückseite.

Sobald alle Antennen- und Datenanschlüsse am ATA100 angelegt und auf die passende Länge zugeschnitten sind, sichern Sie alle Kabel mit den mitgelieferten Kabelbindern an der Kabelhalterung.

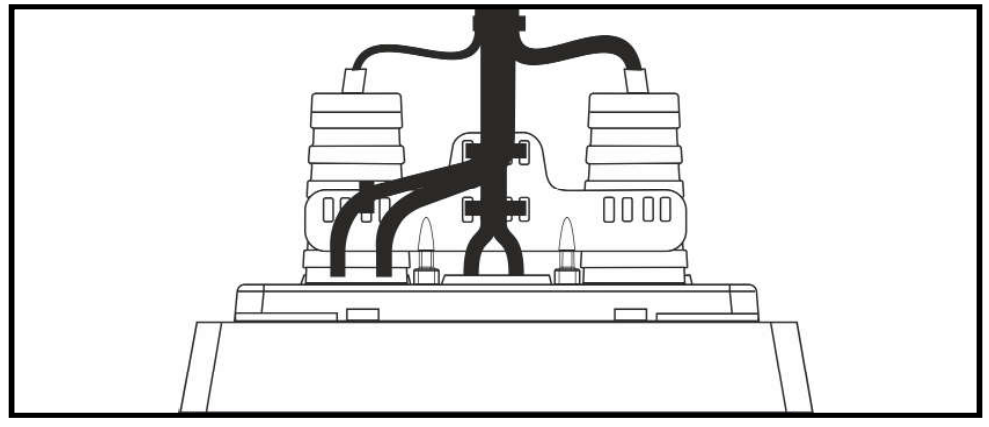

#### 2.2.1 Montage des Transceivers in eine Oberfläche

Der Transceiver kann direkt in eine ausreichend flache Oberfläche hineinmontiert werden, sofern auf der Rückseite genügend Platz für die Kabelanschlüsse ist.

Bevor Sie das Gerät in eine Oberfläche hineinmontieren, überprüfen Sie die Betrachtungswinkel. Wenn Sie sich unsicher sind, schalten Sie das Gerät an und testen Sie die Lesbarkeit des Displays.

Erstellen Sie aus der Schablone in der Mitte dieser Anleitung einen Montageausschnitt und bohren Sie 8 Löcher für die Nr. 6 (3,5 mm) Blechschrauben (im Lieferumfang enthalten).

#### HINWEIS: Sollte die für die Montage vorgesehene Oberfläche zu dünn sein oder aus ungeeignetem Material bestehen, verwenden Sie M4-Edelstahlschrauben mit Muttern und rüttelfesten Unterlegscheiben.

Befestigen Sie die 4 Dichtungsstreifen an der Rückseite des Kabelgehäuses. Achten Sie dabei auf eine genaue Positionierung, damit eine gute Abdichtung sichergestellt ist.

Führen Sie die benötigten Kabel durch den Kabelverteiler und achten Sie darauf, ausreichend Länge stehen zu lassen, um alle Anschlüsse fertigstellen zu können. Sichern Sie die Kabel in der Kabelhalterung und befestigen Sie anschließend die rückseitige Kabelabdeckung mit den entsprechenden Schrauben an der Montageoberfläche.

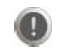

# Achten Sie darauf, die Befestigungsschrauben nicht zu fest anzuziehen, um das Plastik nicht zu beschädigen.

Siehe Abschnitt 2.2 Anschließen der Kabel auf S. 13.

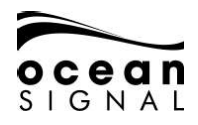

# ATA100 INSTALLATIONSANLEITUNG

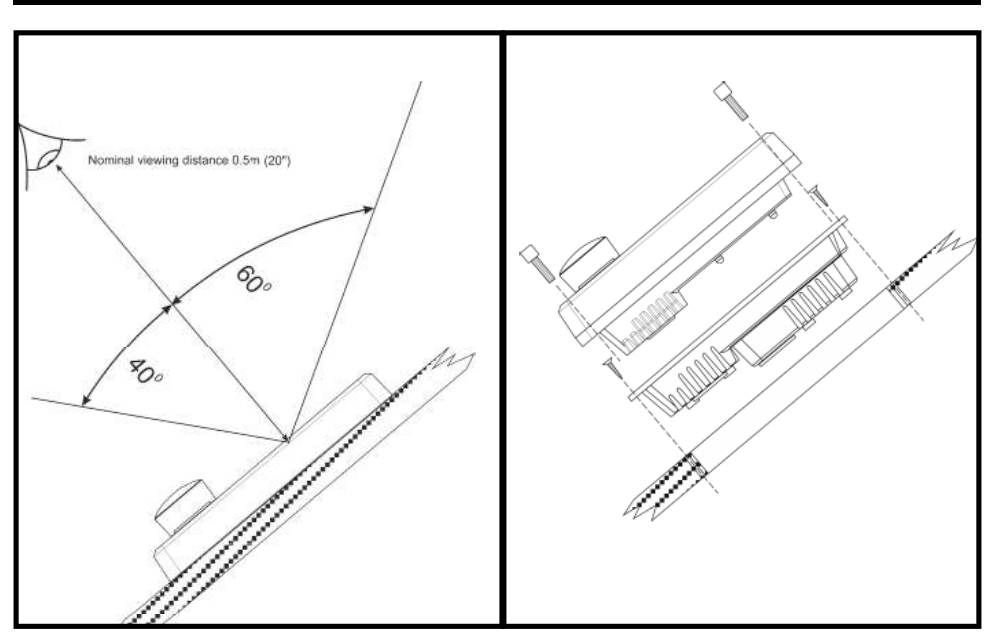

#### 2.2.2 Montage des Transceivers mit der Halterung

Der Transceiver kann mit der mitgelieferten Halterung auf einer flachen Oberfläche montiert werden.

Befestigen Sie die Halterung an der Rückseite des Geräts. Hierfür stehen jeweils vier Befestigungspunkte zur Verfügung, je nachdem, ob das Gerät auf der Ober- oder Unterseite der Montageoberfläche angebracht werden soll.

Achten Sie mithilfe der Vorlage in der Mitte dieser Anleitung darauf, dass um den Montageort herum ausreichend Platz ist, bevor Sie 4 Schraublöcher für die Nr. 6 (3,5 mm) Blechschrauben (im Lieferumfang enthalten) bohren.

#### HINWEIS: Sollte die für die Montage vorgesehene Oberfläche zu dünn sein oder aus ungeeignetem Material bestehen, verwenden Sie M4-Edelstahlschrauben mit Muttern und rüttelfesten Unterlegscheiben.

Befestigen Sie Teil B der Halterung mit den passenden Schrauben an der Montageoberfläche.

Verwenden Sie die mitgelieferte Schraube und den Justierknopf, um die Gehäuserückseite und Halterung an der Montagebasis anzubringen und in einer geeigneten Position festzustellen.

Führen Sie die benötigten Kabel durch den Kabelverteiler und achten Sie darauf, ausreichend Länge stehen zu lassen, um alle Anschlüsse fertigstellen und die Kabel in der Kabelhalterung sichern zu können.

Siehe Abschnitt 2.2 Anschließen der Kabel auf S. 13.

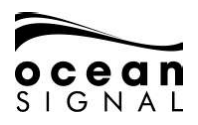

# ATA100 INSTALLATIONSANLEITUNG

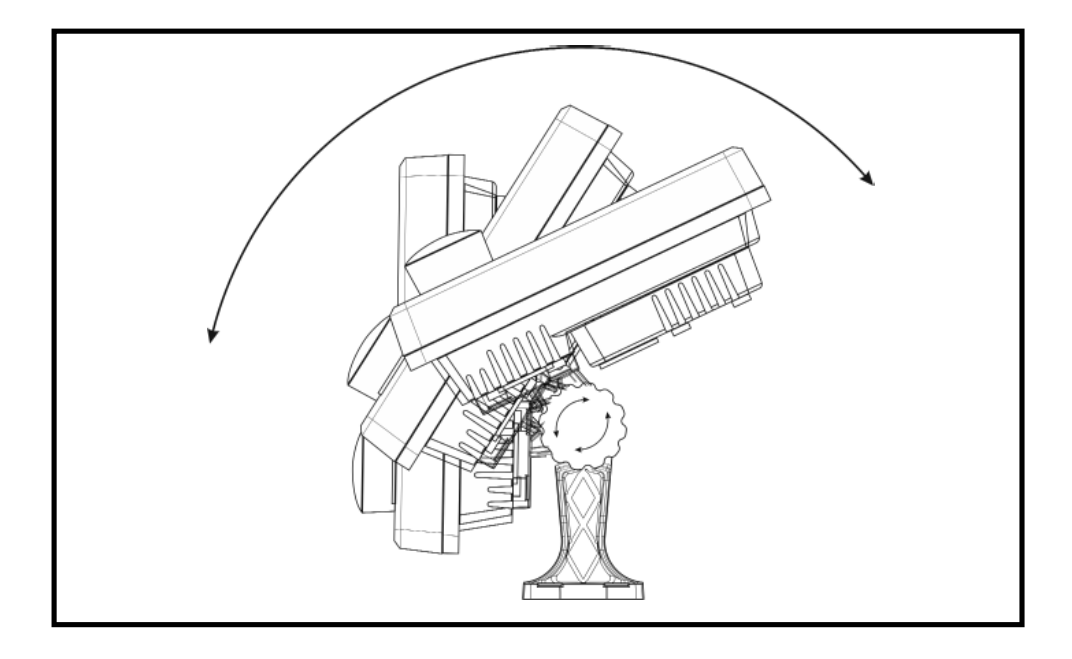

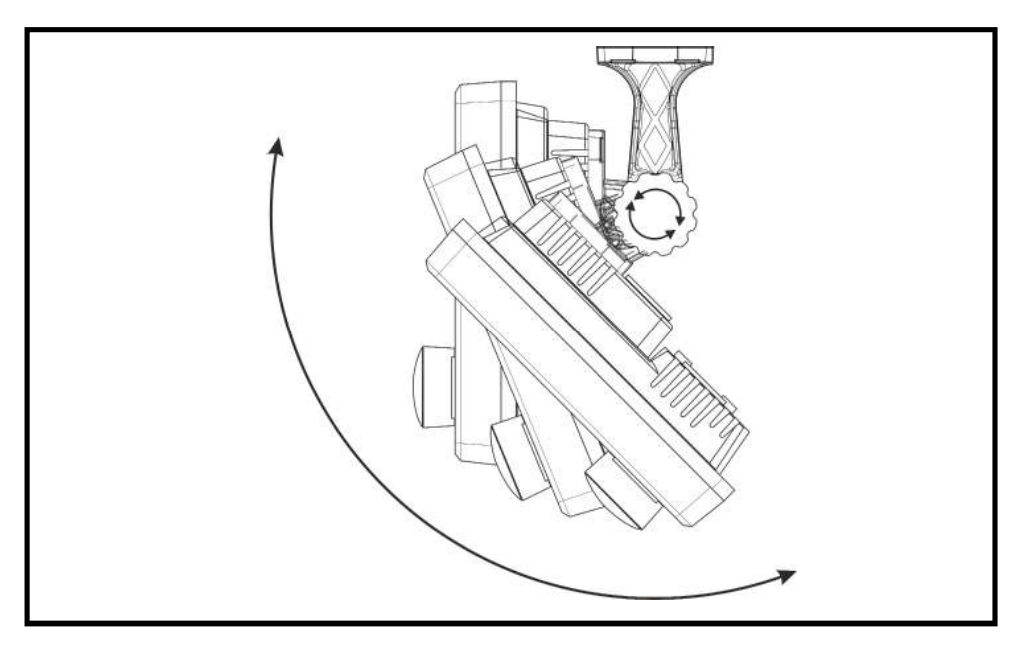

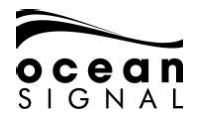

2.3 Anschließen der Kabel

#### 2.3.1 UKW-Antennenanschluss

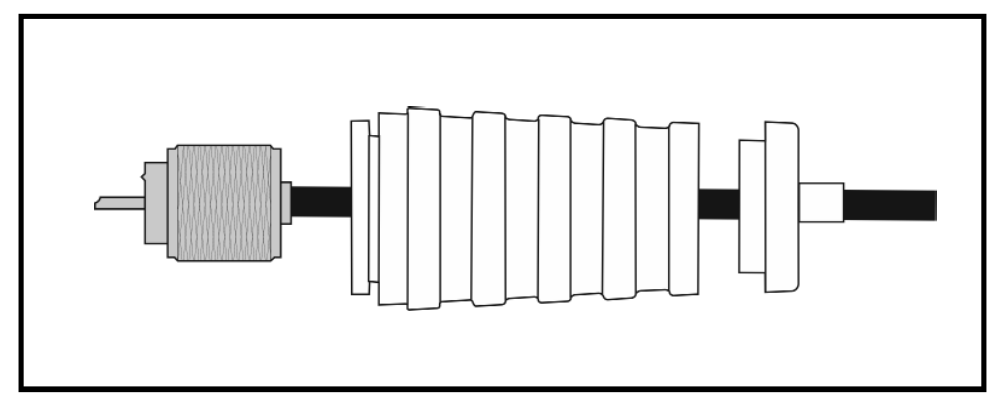

PL259-Stecker (nicht mitgeliefert)

#### 2.3.2 GNSS-Antennenanschluss

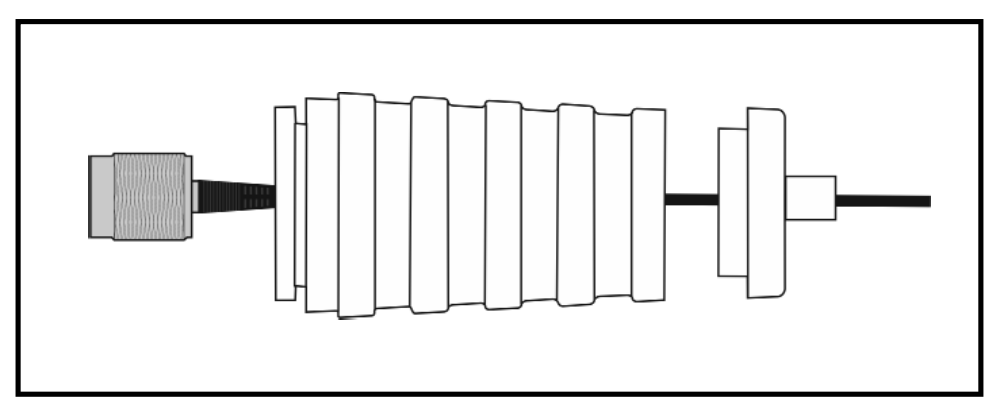

Männlicher TNC-Stecker, bereits an GNSS-Antenne angeschlossen mitgeliefert. Falls das Kabel verlängert werden muss, ist ein passender männlicher TNC-Anschluss erforderlich.

#### HINWEIS: Es kann sein, dass die Gummiöse abgeschnitten werden muss, wenn das Kabel nicht verlängert wird. Sichern Sie in diesem Fall die Öse nach der Montage mit einem Kabelbinder.

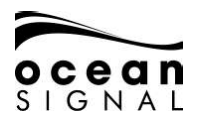

#### 2.3.3 Datenschnittstellen

Das Gerät verfügt über mehrere Eingangs- und Ausgangsanschlüsse auf der Rückseite. Die Schnittstellen erfüllen die Norm IEC-61162-1/2 (NMEA0183) und sind für 4800, 9600 oder 38400 Baud konfigurierbar.

| Schnittstelle | Ausgang                                                                                                    | Eingang                            |
|---------------|----------------------------------------------------------------------------------------------------|------------------------------------|
| Sensor 1      |                                                                                                    |                                    |
| Sensor 2      | ABK, ACA, ACS, ALC, ALF, ALR,<br>ARC, EPV, GBS, GGA, GSA, GSV,<br>HBT, LR1, LR2, LR3, LRF, RMC,<br>SSD, TRL, TXT, VDM, VDO, VER. |                                    |
| Sensor 3*     |                                                                                                    | DTM, EPV, GBS, GGA, GNS, GSA, GSV, |
| DGPS          |                                                                                                    | HBT, HDG, HDT, LRF, LRI, RMC, ROT, |
| ECDIS         | VSD                                                                                                    | SSA, SSD, SPW, THS, VBW, VSD, VTG  |
| LR            |                                                                                                    |                                    |

| Ta | lker: |  |
|----|-------|--|
| 10 | unci. |  |

GP,GN,GA LC,IN AI GP Eingehende DGNSS-Datensätze Eingehende EPFS-Datensätze Ausgehende AIS-Datensätze Ausgehende interne GPS-Datensätze

Alle anderen Datensätze können von einem beliebigen Talker stammen.

Alle Schnittstellen können gleichzeitig verwendet werden. Wird jedoch dieselbe TALKER/ SIGNATURE-Kombination über zwei oder mehr Schnittstellen empfangen, erhält diejenige Schnittstelle Vorrang, die den Datensatz zuerst empfangen hat, solange bis der Datensatz auf dieser Schnittstelle 5 Sekunden lang nicht mehr empfangen wurde. Dann erhält die nächste Schnittstelle Vorrang, welche den Datensatz empfängt.

\*Sensor 3 kann auch für RTCM SC104 V2.3 Daten eines differentiellen GNSS-Empfängers verwendet werden.

#### HINWEIS: Alle Ein- und Ausgänge können unter "Settings - System - Input/ Output" konfiguriert werden, siehe S. 30 dieser Installationsanleitung.

#### 2.3.4 Relais-Anschlüsse

Um den Betrieb eines externen Systems oder Geräts zu ermöglichen verfügt der ATA100 über Relais-Kontakte, die auslösen, wenn ein Alarm aktiviert wird. Es gibt eine

RLY gemeinsame Verbindung mit einem normalerweise offenen Kontakt und einem

of the second second se

verfügen über einen durchgehenden Nennstrom von 2A.

Max. Schaltspannung: 125V AC, 60V DC Max. Schaltstrom: 1A

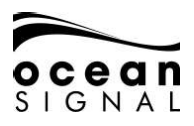

#### 2.3.5 Datenanschlüsse

Nachdem die Kabel in der Kabelhalterung gesichert und durch die Ösendichtungen geführt sind, achten Sie auf den korrekten Einbau der Klemmenkarte in den unteren Teil der Kabelabdeckung auf der Rückseite des Geräts. Stecken Sie die 4 grünen Mehrfachanschlüsse in die entsprechenden Schlitze in der Abdeckung.

# HINWEIS: Die Anschlüsse können nur in der richtigen Ausrichtung eingesteckt werden. Wenden Sie KEINE GEWALT an.

Die Kabel können nun geschnitten, abisoliert und mithilfe der Vorlage an die passende Klemme angeschlossen werden. Durch die Verkabelung der Anschlüsse in dieser Position werden alle Kabel auf eine für den endgültigen Anschluss an das AIS-Gerät passende Länge zurechtgeschnitten.

#### ! Ziehen Sie die Klemmen mit einem 2 mm oder 2,5 mm Schraubendreher fest. Mit einem größeren Schraubendreher können Sie die Klemme beschädigen.

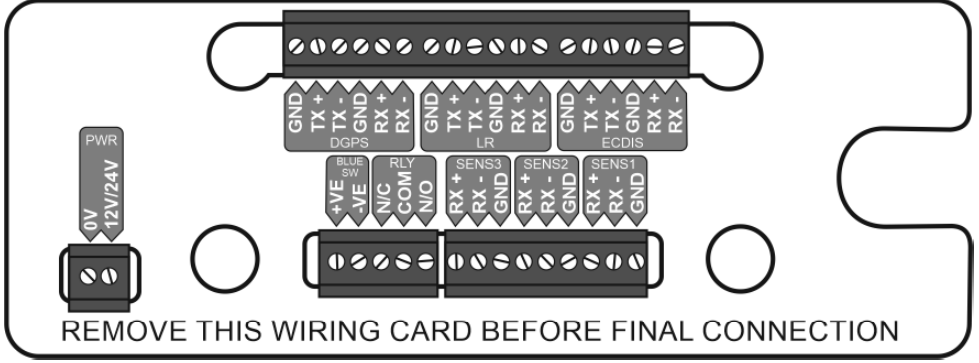

Sind alle erforderlichen Kabel an ihrem Ort gesichert, ziehen Sie die Anschlüsse vom rückseitigen Gehäuse und entfernen Sie die Kabelvorlage.

#### 2.3.6 Schalter für die Blaue Tafel

Für den Betrieb in der Binnenschifffahrt kann ein externer Schalter für die Blaue Tafel angeschlossen werden, um die Auswahl des Blaue-Tafel-Modus zu vereinfachen.

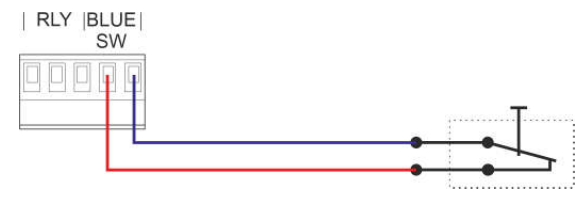

Der Schalter oben ist mit aktivierter Blauer Tafel dargestellt. Weitere Informationen siehe Erweiterung für die Binnenschifffahrt.

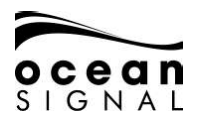

#### 2.3.7 Daten-Terminierungsschalter

DIP-Schalter legen eine 120 Ohm-Terminierung an die seriellen Schnittstellen. Benötigt eine Schnittstelle eine Terminierung, legen Sie den entsprechenden Schalter in die "ON"-Position.

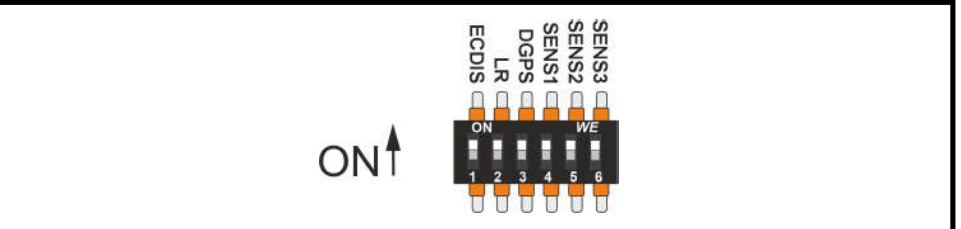

#### 2.3.8 Anschluss des Pilot Plugs

Auf der Vorderseite des Geräts (unter einer Gummiabdeckung) befindet sich ein standardmäßiger "Pilot Plug"-Anschluss.

Der Anschluss ist für eine AMP/Steckdose, Gehäusegröße 11, 9-poliger Stecker geeignet.

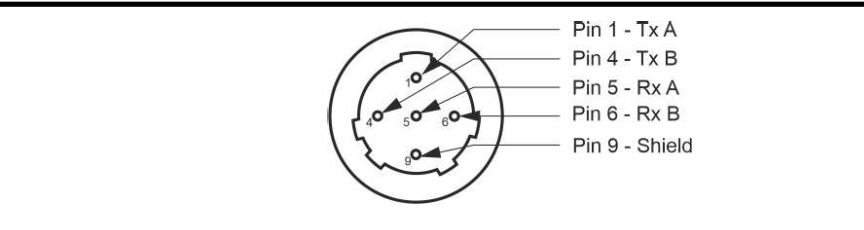

#### 2.3.9 USB-Schnittstelle

Die Micro-USB-Schnittstelle an der Vorderseite des Geräts kann für Folgendes verwendet werden:

- Datenerfassung (Anschluss eines USB-Sticks mit dem mitgelieferten USB On-the-Go-Kabel) (siehe Abschnitt 1.4 Artikel 12 in ATA100 Lieferumfang)
- Dateneingabe/-ausgabe
- Firmware-Aktualisierungen (siehe Abschnitt 8.3 auf S. 46)

# ACHTEN SIE DARAUF, dass alle Geräte, die an diese Schnittstelle angeschlossen werden, von jeglichen externen Erdschlüssen isoliert sind.

#### 2.3.10 Kabelgrößen und technische Daten

Die Datenkabel müssen für das Wasserfahrzeug geeignet sein, auf dem der AIS-Transceiver installiert wird. Notieren Sie sich jegliche Sonderbereiche, die hinsichtlich der Kabel möglicherweise bestimmte Anforderungen haben. Jede Schnittstelle verfügt über +ve, -ve und eine Erdverbindung, die alle angeschlossen sein sollten, um sicherzustellen, dass keine Störungen durch externe Einflüsse verursacht werden.

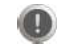

#### Verbinden Sie nicht den Kabelschirm des externen Geräts und des Anschlusskastens. Verbinden Sie nur ein Ende.

#### 2.3.11 Endmontage

Stecken Sie die vorbereiteten UKW- (PL259) und GNSS- (TNC-Typ) Stecker in die Steckplätze an der Rückseite des Geräts ein.

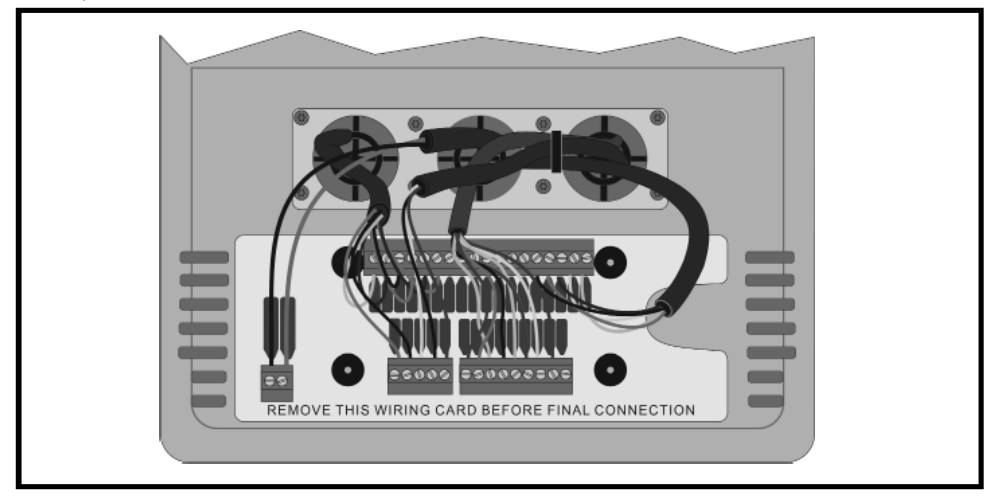

Drehen Sie die grünen Datenanschlüsse um und stecken Sie sie vorsichtig in die Steckplätze an der Rückseite des Geräts, bevor Sie das Gerät in die rückseitige Kabelabdeckung stecken und mit 4 mitgelieferten M5 Edelstahl-Schrauben befestigen.

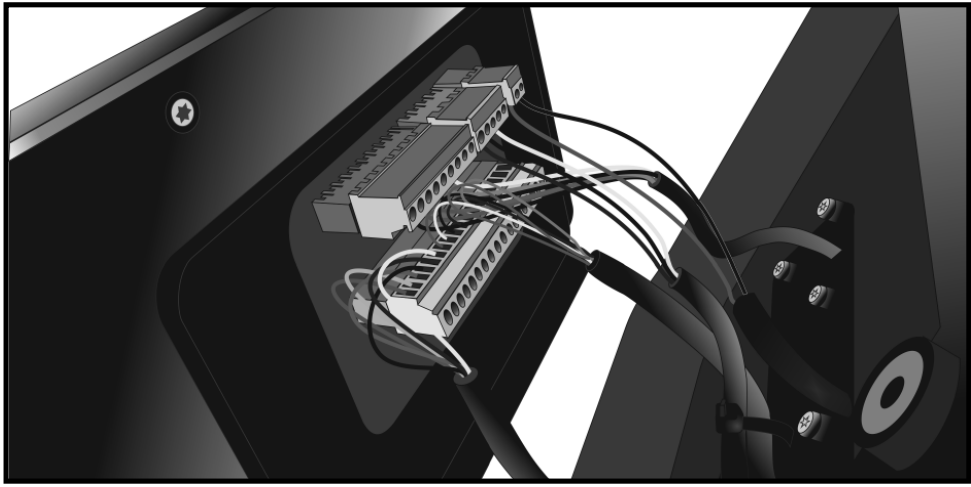

Der ATA100 Klasse A AIS-Transceiver kann nun eingeschaltet und konfiguriert werden.

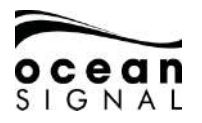

#### 2.4 Antennenmontage

#### 2.4.1 GNSS- (GPS) Antenne

Die GNSS-Antenne sollte an einem Ort unter freiem Himmel angebracht werden und NICHT an einem Mast platziert oder befestigt werden, der die Antenne zum Schwingen bringen und so möglicherweise zu einer ungenauen GNSS-Position führen kann. Außerdem darf die Antenne NICHT im Strahlengang eines Radarsenders montiert werden.

Die GNSS-Antenne kann entweder auf einer geraden, horizontalen Fläche oder einem geeigneten Montagestab (nicht mitgeliefert) angebracht werden.

- Wenn Sie die Antenne auf einer Oberfläche anbringen möchten, achten Sie darauf, dass Sie Zugang zur Unterseite der Montagestelle haben.
- Wenn Sie die Antenne auf einem Stab montieren möchten, benötigt der Montagestab ein Gewinde von 1 Zoll x 14 GpZ (Gänge pro Zoll).

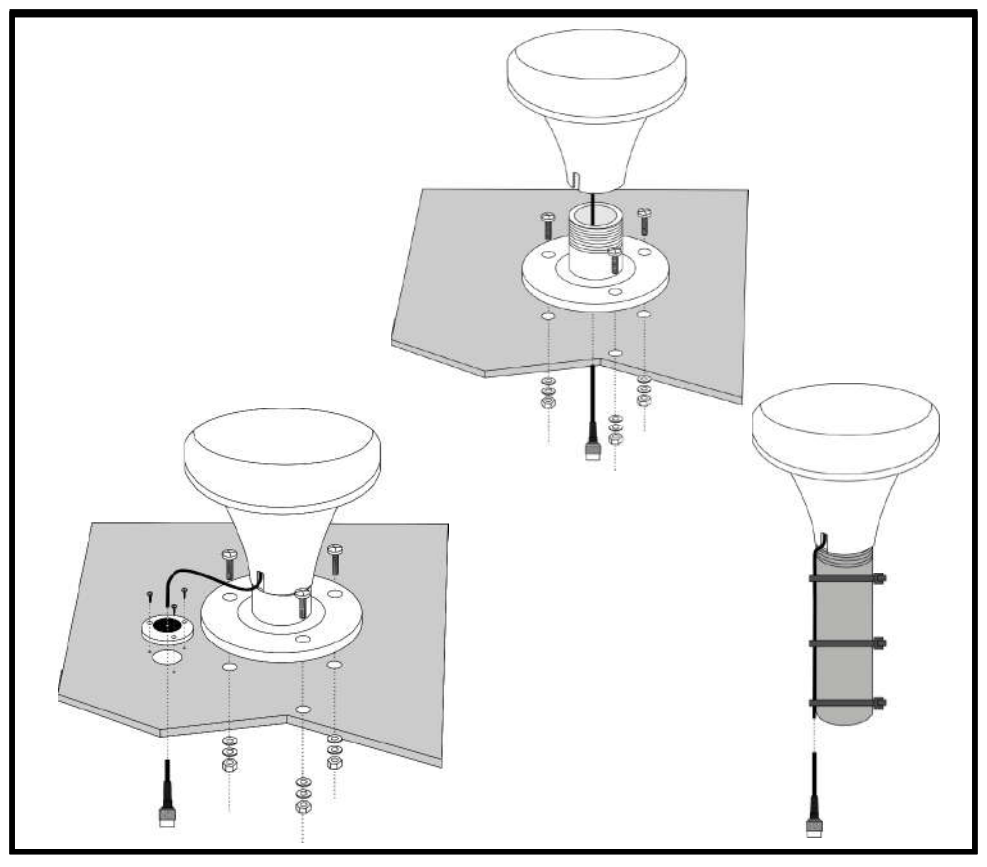

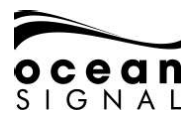

Nachdem Sie die GNSS-Antenne an einem geeigneten Ort montiert haben, führen Sie das 10 m Kabel zum AIS-Transceiver zurück (verwenden Sie wenn nötig ein Verlängerungskabel).

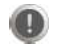

Das GNSS-Antennenkabel NICHT zum Kürzen ABSCHNEIDEN. Rollen Sie überschüssiges Kabel auf und fixieren Sie es, um ein Aufrollen zu vermeiden.

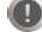

Das Kabel kann mit jedem geeigneten dämpfungsarmen HF-Koaxialkabel bis zu einer maximalen Länge von 20 m verlängert werden. Achten Sie darauf, dass alle Verbindungen korrekt durchgeführt, mit für das RG174-Kabel geeigneten Anschlüssen versehen und auf Durchgängigkeit getestet sind.

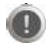

Verlängerungskabel müssen mit einem für die Verbindung zum ATA100 geeigneten TNC-Anschluss terminiert werden.

Verbinden Sie das Kabel mit dem GNSS-Anschluss des ATA100.

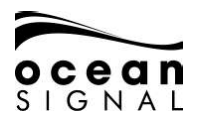

#### 2.4.2 UKW-Antenne

Für den Betrieb des AIS-Transceivers ist der Anschluss an eine geeignete UKW-Antenne notwendig. Hierfür ist eine standardmäßige marine Breitband-UKW-Antenne wie für UKW-Sprechfunkgeräte ausreichend. Das Antennenkabel sollte mit einem PL-259 (UHF)-Anschluss terminiert werden.

- Wir empfehlen, dass UKW-Antennen auf einem Wasserfahrzeug so weit oben wie möglich angebracht werden, um eine möglichst gute Reichweite zu erzielen.
- UKW-Antennen sollten in einem Abstand von mindestens 3 m zu anderen auf dem Wasserfahrzeug installierten UKW-Antennen montiert werden.

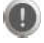

Für Wasserfahrzeuge, die für SOLAS und die Binnenschifffahrt registriert sind, gelten möglicherweise regionale Vorschriften bezüglich bestimmter AIS-Antennen.

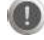

Befolgen Sie stets die Anleitung des Herstellers, um eine korrekte Montage der Antenne zu gewährleisten.

#### 2.5 Montage-Vorlagen

Verwenden Sie die Mittelseiten dieser Anleitung zur Unterstützung bei den Montagepositionen und zur Herstellung von Ausschnitten für die korrekte Positionierung des ATA100.

! Überprüfen Sie die auf den Vorlagen angegebenen Abmessungen sorgfältig, um sicherzustellen, dass die Genauigkeit während des Druckvorgangs nicht beeinträchtigt wurde.

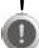

Obwohl die angegebenen Abmessungen mit größter Sorgfalt erstellt wurden, liegt es in der Verantwortung des Installateurs, die Umgebung des Geräts genau zu prüfen, um ausreichend Platz für die Verkabelung und Bedienoberfläche sicherzustellen.

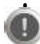

Prüfen Sie die auf S. 10 dargestellten Betrachtungswinkel sorgfältig, um eine gute Lesbarkeit des Bildschirms während des normalen Betriebs des Wasserfahrzeugs auf See zu gewährleisten.

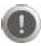

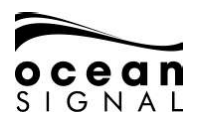

## 3. GRUNDLAGEN DES BETRIEBS

#### 3.1 Bedienoberfläche

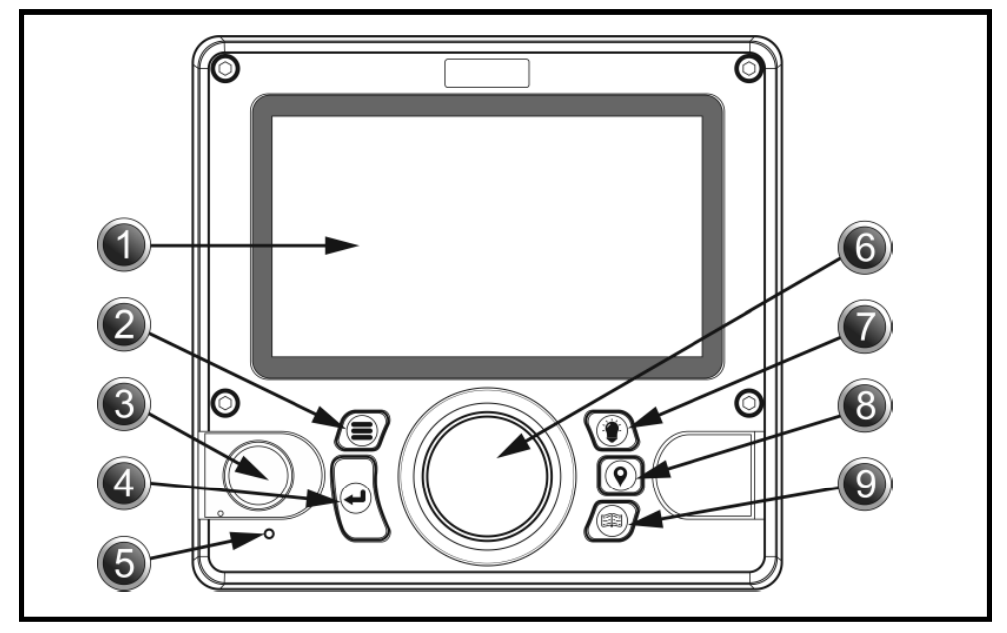

| Nr. | Bezeichnung                                                     | Nr. | Bezeichnung                           |
|-----|-----------------------------------------------------------------|-----|---------------------------------------|
| 1   | LCD-Bildschirm                                                  | 6   | Jogwheel/Bedienknopf                  |
| 2   | Menütaste                                                       | 7   | Taste für Bildschirmhelligkeit        |
| 3   | Pilot Plug (unter Abdeckung)<br>USB-Anschluss (unter Abdeckung) | 8   | • Taste zur Eingabe von Streckendaten |
| 4   | Eingabetaste                                                    | 9   | Seitentaste                           |
| 5   | Anzeige-LED                                                     |     |                                       |

### 3.2 Erklärung der Bedienelemente

#### 1. LCD-Anzeigebildschirm

Der ATA100 verfügt über ein 7-Zoll Vollfarb-LCD-Display für eine angenehme Darstellung von Karten und Bildschirmseiten sowie ein benutzerfreundliches Erlebnis und einfache Bedienung.

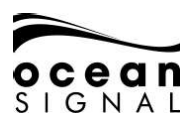

# 2. 📕 Menütaste

Die Menütaste öffnet das Menüsystem des ATA100. Der erscheinende Menübildschirm variiert je nach Bildschirm, der zum Zeitpunkt des Drückens der Menütaste angezeigt wurde. Ein erneutes Drücken der Menütaste schließt das Menüsystem.

#### 3. Pilot Plug (Datenschnittstelle)

Der Pilot Plug ermöglicht Lotsten und anderen Seeleuten den direkten Anschluss eines Laptops oder eines anderen mobilen Geräts an den ATA100, um Zugriff auf AIS-Daten des Wasserfahrzeugs zu erhalten, wie beispielsweise notwendige dynamische und statische Schiffsdaten.

# 4. 🖌 Eingabetaste

Die Eingabetaste auf dem ATA100 ermöglicht die Auswahl eines markierten Feldes sowie je nach Bedarf entweder die Ansicht oder Eingabe von Daten. Dieser Eingabevorgang ist auch durch Drücken des Jogwheels möglich.

#### 5. Anzeige-LED

Grün - Gerät ist angeschaltet (blinkt aus bei jeder Übertragung) Orange - Stumm-Modus Rot - Übertragungsfehler

# 6. Ogwheel

Das Jogwheel mit den Richtungstasten nach oben, unten, links und rechts sowie der Drehung im oder entgegen des Uhrzeigersinns ermöglicht die Navigation durch die unterschiedlichen Bildschirmseiten und Menüs des ATA100. Das Jogwheel lässt sich auch als Alternative zur Eingabetaste drücken.

# 👚 Taste für Bildschirmhelligkeit

Die Taste für Bildschirmhelligkeit öffnet die Helligkeitseinstellungsanzeige. Durch Drehen des Jogwheels lässt sich die Helligkeit erhöhen oder reduzieren.

# 8. **(Q)** Taste zur Eingabe von Streckendaten

Die Taste zur Eingabe von Streckendaten ermöglicht einen Schnellzugriff zur Aktualisierung variabler Streckendaten, wie Navigationsstatus und ETA.

## 9. (💷) Seitentaste

Die Seitentaste ermöglicht das Umschalten zwischen drei Objektansicht-Bildschirmen. Diese sind: Kartenbildschirm, Objektlisten-Bildschirm und Radarbildschirm mit Objekten. Das Drücken der Seitentaste schließt alle offenen Menüs und Fenster (außer Alarm-Popup-Fenster) und kehrt zum letzten aktiven Objektansicht-Bildschirm zurück.

7.

# VORLAGEN

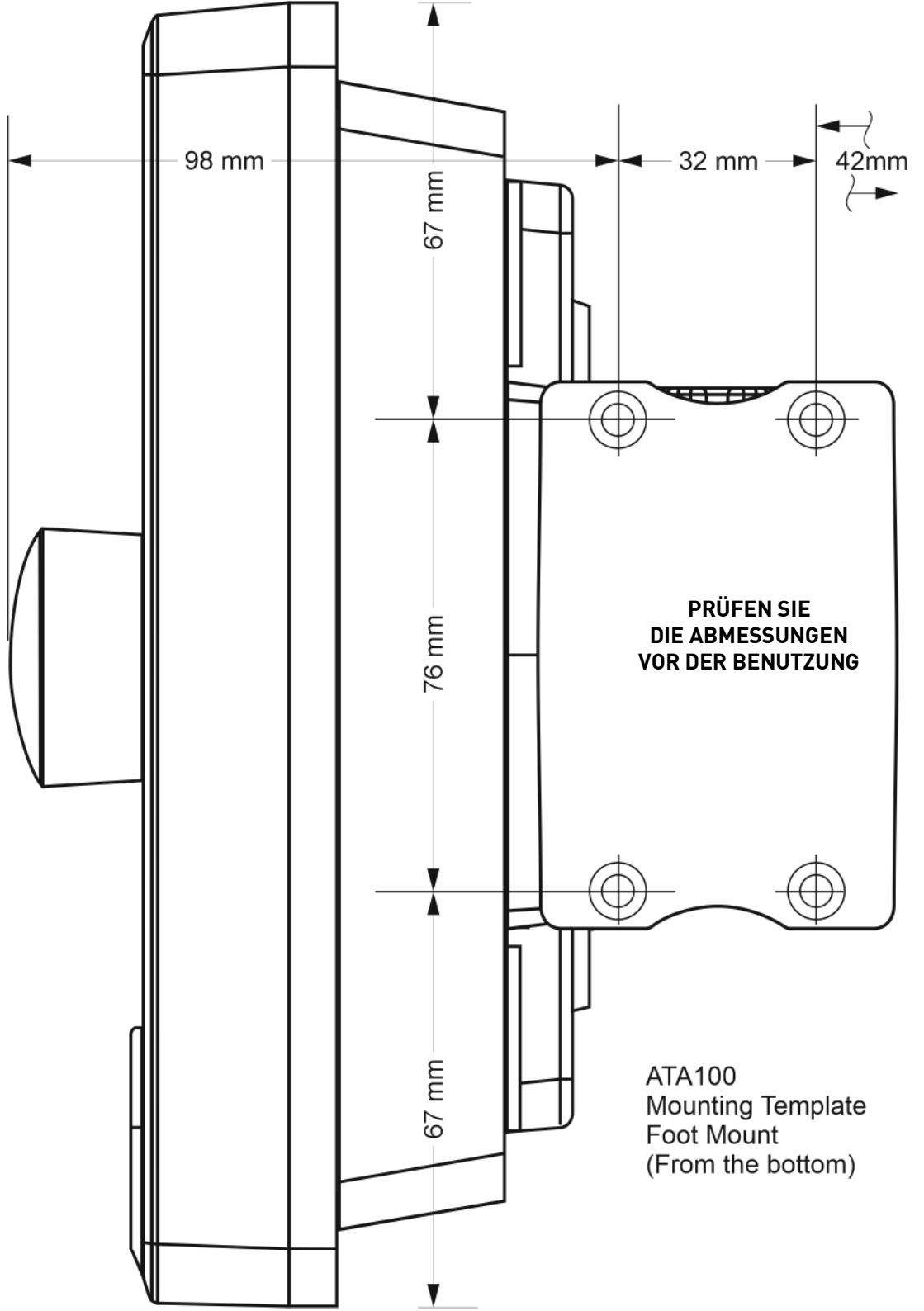

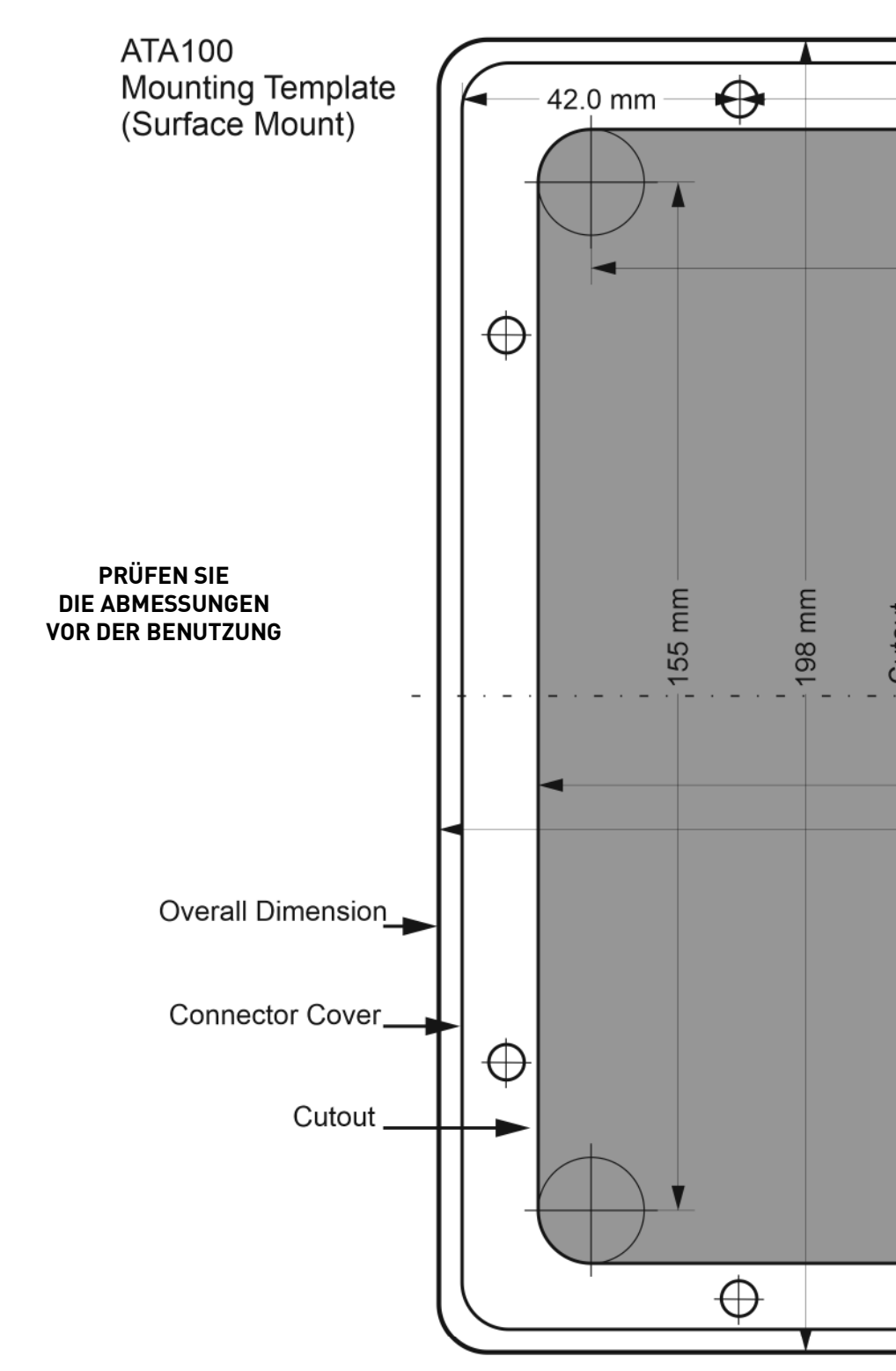

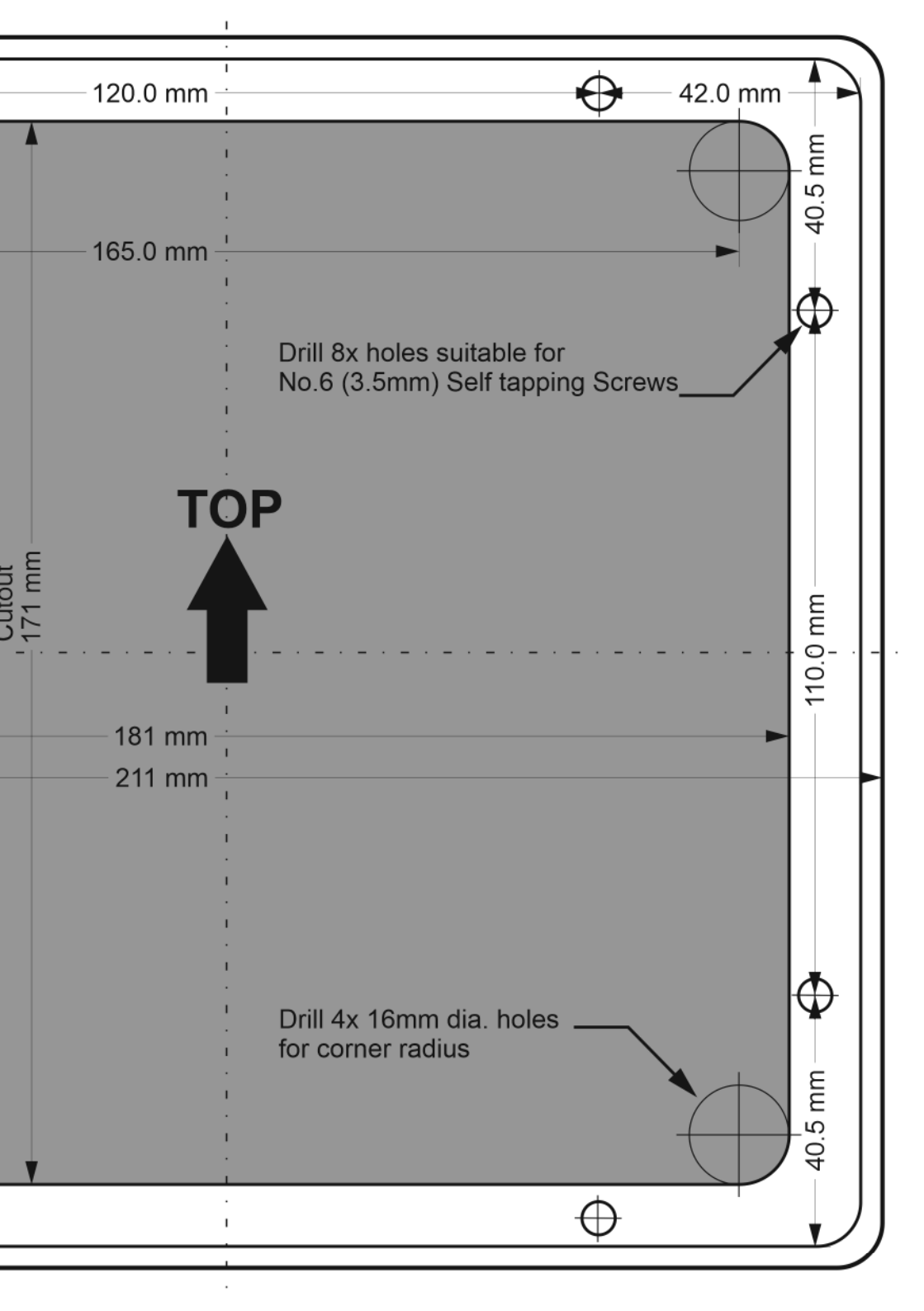

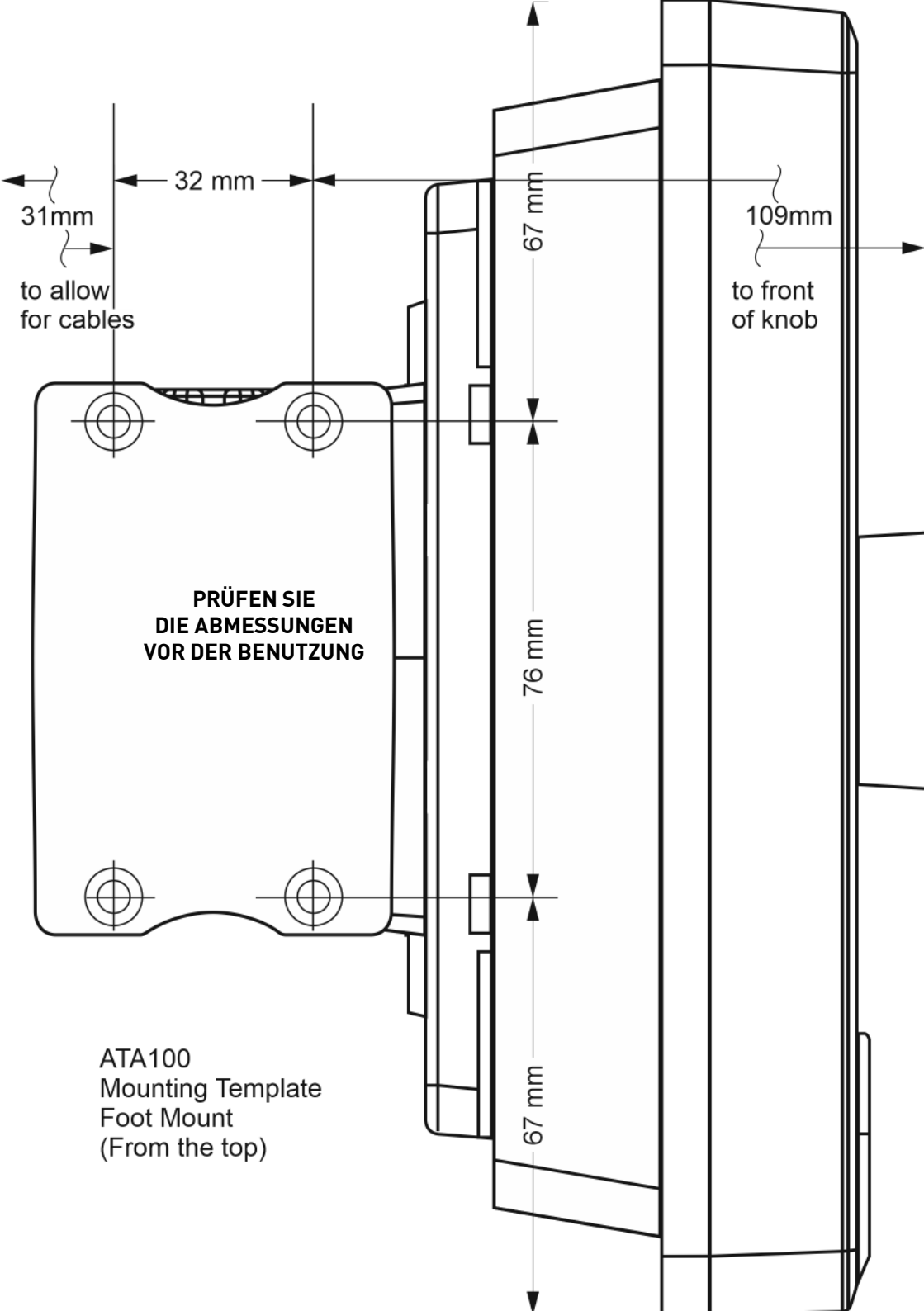

# VORLAGEN

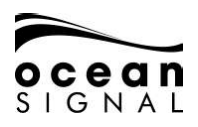

### 3.3 Benutzeroberfläche - Überblick

Beim erstmaligen Einschalten des ATA100 erscheint eine Karten-Warnmeldung. Um dieses Fenster zu schließen, muss es als Bestätigung der Kenntnisnahme akzeptiert werden. Dieses Fenster erscheint alle 24 Stunden und muss zum Schließen jedes Mal erneut akzeptiert werden.

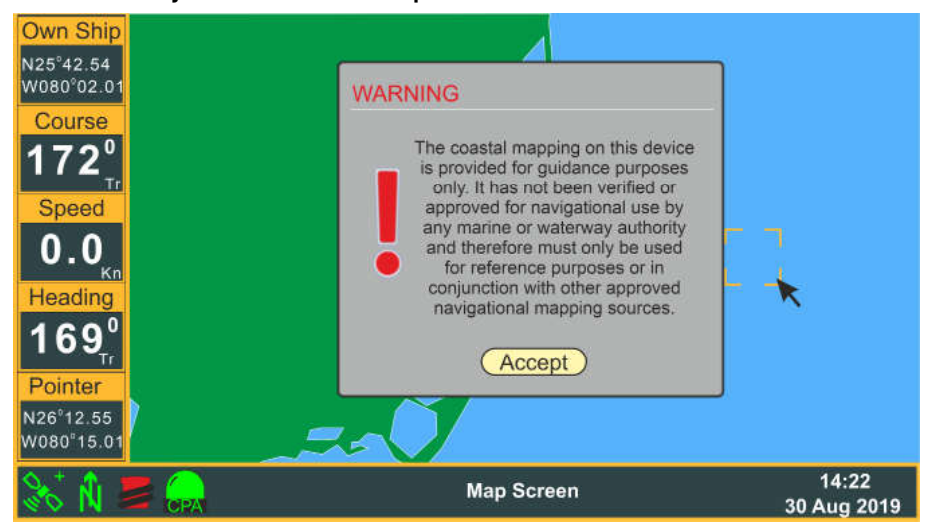

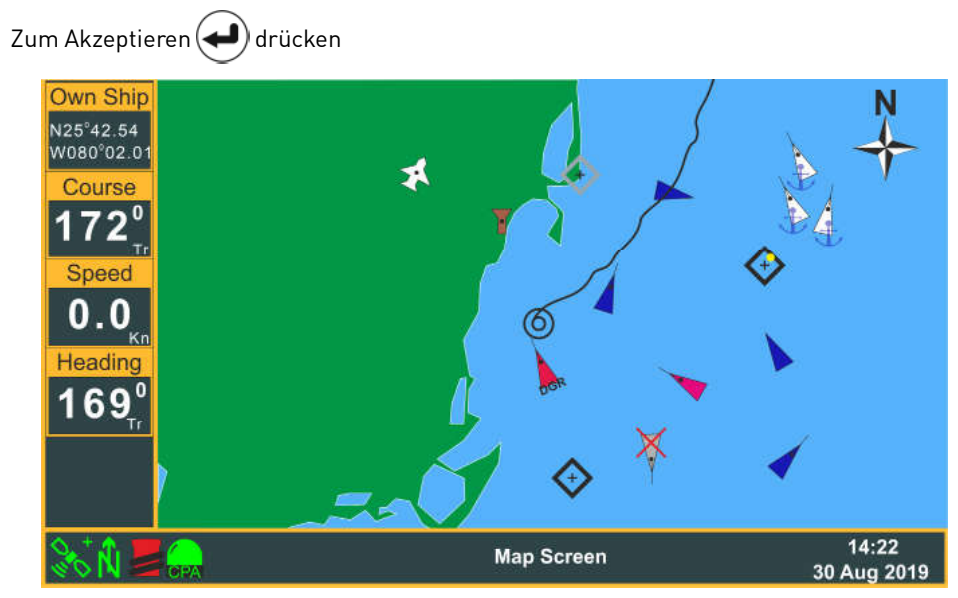

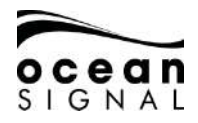

#### 3.4 Menüstruktur

Das Drücken der () (Menü) Taste aktiviert das Bildschirmmenü.

Optionen mit > zeigen Zugang zu einer weiteren Menüstufe.

Optionen mit ... zeigen Zugang zu einem Konfigurationsbildschirm.

Drehen Sie das (Jogwheel) zum Markieren Ihrer Auswahl und drücken Sie dann (Eingabe), um die nächste Menüstufe anzuzeigen.

Optionen ohne > oder ... werden durch Drücken von (📣) (Eingabe) ausgewählt.

Das Drücken von (•) (Jogwheel) ist eine Alternative zum Drücken von (+) (Eingabe).

Zum Beispiel:

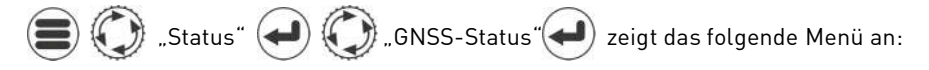

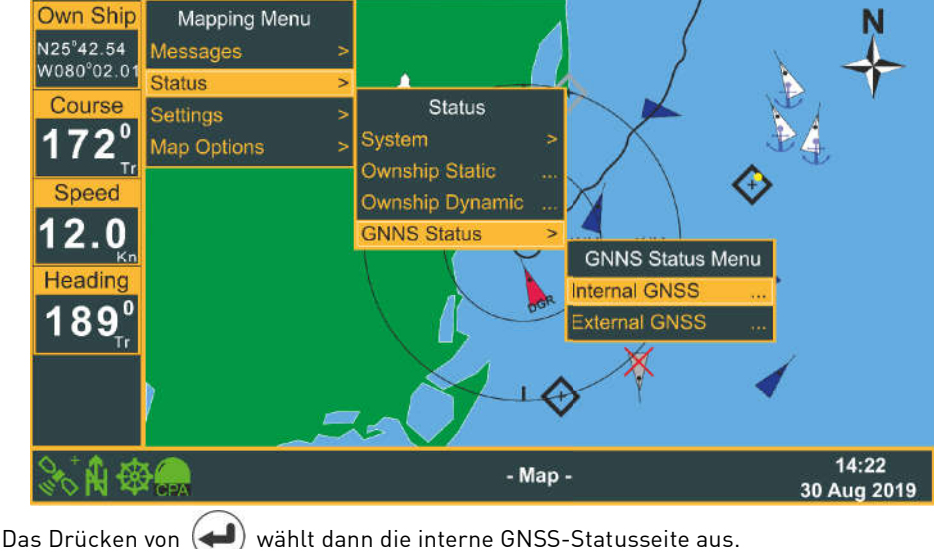

wählt dann die interne GNSS-Statusseite aus.

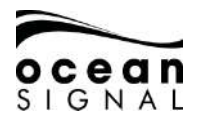

# 4. INBETRIEBNAHME

#### 4.1 Erweiterte Einstellungen

Für den ATA100 stehen zwei Passwörter zur Verfügung:

#### Benutzerpasswort - Standard: 0000

Dieses Passwort schützt die Einstellungsseiten mit den statischen Standard-Daten des Schiffs. Wir empfehlen, dieses Passwort zu ändern, um unerlaubten Zugriff auf die vom AIS übertragenen Daten zu unterbinden.

#### Administrator-Passwort - Standard: 1111

Dieses Passwort schützt die Einstellungsseiten mit der MMSI-Nummer und den Eigenschiffdaten. Wir empfehlen, dieses Passwort zu ändern, um unerlaubten Zugriff auf die vom AIS übertragenen Daten zu unterbinden.

| Settings |             | "Systen | n" 🛃 | $(\bigcirc)$ | ,Adva | nced" |  |
|----------|-------------|---------|------|--------------|-------|-------|--|
|          | Password Re | quired  |      |              |       |       |  |
|          |             |         |      |              |       |       |  |
|          | 12          | 34      | 56   | 78           | 90    | 1     |  |
|          | QWE         | RT      | ΥU   | ΙO           | P <   | < <   |  |
|          | AS          | DF      | GH   | JK           | L [ # | \$@   |  |
|          |             |         |      |              |       | lear  |  |
|          |             |         |      |              | 10    |       |  |

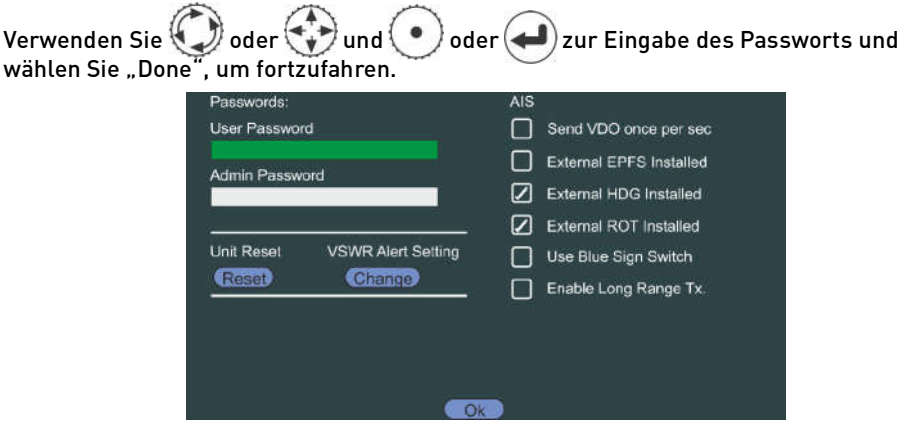

912S-03333-01.06

Schiff:

Schiff:

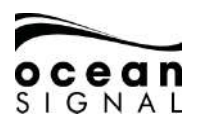

#### 4.1.1 Änderung von Benutzer- und Administrator-Passwort

Notieren Sie sich die Änderungen, um sie später nachschlagen zu können.

#### 4.1.2 Reset des Geräts

Klicken Sie diese Schaltfläche, um den ATA100 auf die Werkeinstellungen zurückzusetzen. Sie werden um eine Bestätigung des Vorgangs gebeten.

#### 4.1.3 VSWR-Warneinstellungen

Der ATA100 misst während der Übertragung den VSWR-Koeffizienten und meldet eine "Impaired Radio" Funkstörungswarnung, wenn die VSWR zu hoch erscheint. Bei Installationen mit einer marginalen Antennenleistung kann der Schwellenwert angepasst werden, um eine Anzeige dieser Warnmeldung zu vermeiden. Wird die "Impaired Radio" Warnung zeitgleich mit einer orangen LED-Anzeigeleuchte ausgelöst, wählen und drücken Sie "Change", um das Einstellungs-Popup zu öffnen.

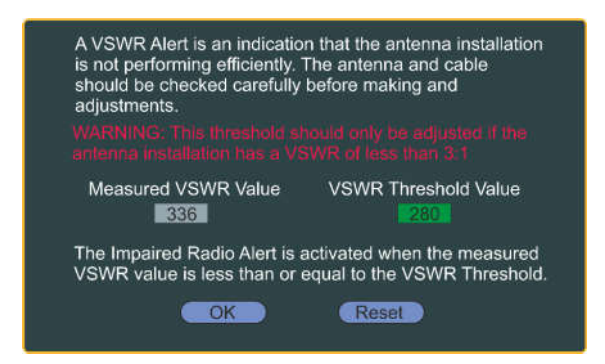

Passen Sie den VSWR-Schwellenwert so an, dass er gerade über dem gemessen Wert liegt. Wählen Sie keinen Wert, der weit über dem gemessenen Wert liegt, denn dies kann eine Warnung vor einer Verschlechterung des Zustands der Antennenanlage verhindern.

#### HINWEIS:

Eine VSWR-Warnung ist ein Anzeichen dafür, dass die Antennenanlage keine effiziente Leistung erbringt. Prüfen Sie Antenne und Kabel sorgfältig, bevor Sie irgendwelche Anpassungen vornehmen.

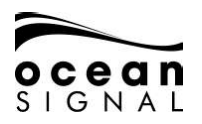

## 4.1.4 "Send VDO once per second" - Standard: (Aus)

Wählen Sie dies aus, um Ihre Daten unabhängig vom Navigationsstatus vom ATA100 einmal pro Sekunde übertragen zu lassen. Ist dieses Kästchen nicht ausgewählt, beträgt das Sendeintervall des ATA100:

| Navigationsstatus         | Übertragung einmal alle:                     |
|---------------------------|----------------------------------------------|
| Moored or Anchored        | 3 Minuten (bei Fahrt > 3 Knoten 10 Sekunden) |
| Under Way (0-14 kn)       | 10 Sekunden (bei Wendemanöver 3,33 Sekunden) |
| Fast Moving (14-23 kn)    | 6 Sekunden (bei Wendemanöver 2 Sekunden)     |
| Very Fast Moving (>23 kn) | 2 Sekunden (bei Wendemanöver 2 Sekunden)     |

# 4.1.5 "External EPFS Installed" - Standard: 📿 (An)

Entfernen Sie das Häkchen, wenn kein zweites elektronisches Positionsbestimmungssystem an Ihren ATA100 angeschlossen ist. Bei ausgewähltem Kästchen und keinem EPFS ertönt ein Alarm zur Anzeige des Kommunikationsverlusts.

# 4.1.6 "External HDG Installed" - Standard: 📿 (An)

Entfernen Sie das Häkchen, wenn keine externe Quelle für den Kompasskurs an Ihren ATA100 angeschlossen ist. Bei ausgewähltem Kästchen und keiner Information zum Kompasskurs ertönt ein Alarm zur Anzeige des Kommunikationsverlusts.

# 4.1.7 "External ROT Installed" - Standard: 📿 (An)

Entfernen Sie das Häkchen, wenn keine externe Quelle für die Wendegeschwindigkeit (ROT) an Ihren ATA100 angeschlossen ist. Bei ausgewähltem Kästchen und keiner Information zur Wendegeschwindigkeit ertönt ein Alarm zur Anzeige des Kommunikationsverlusts.

## 4.1.8 "Use Blue Sign Switch"

Einstellung zur Benutzung in der Binnenschifffahrt (siehe separates Ergänzungsheft Erweiterung für die Binnenschifffahrt).

# 4.1.9 "Long Range Message" - Standard: 📿 (An)

Entfernen Sie das Häkchen, wenn Sie nicht möchten, dass der ATA100 die Long Range-Daten der Message 27 des AIS-Satellitensystems überträgt.

# Wählen und drücken Sie "OK", wenn die auf dem Bildschirm angezeigte Information korrekt ist.

9125-03333-01.06

07.05.2020

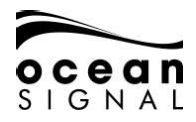

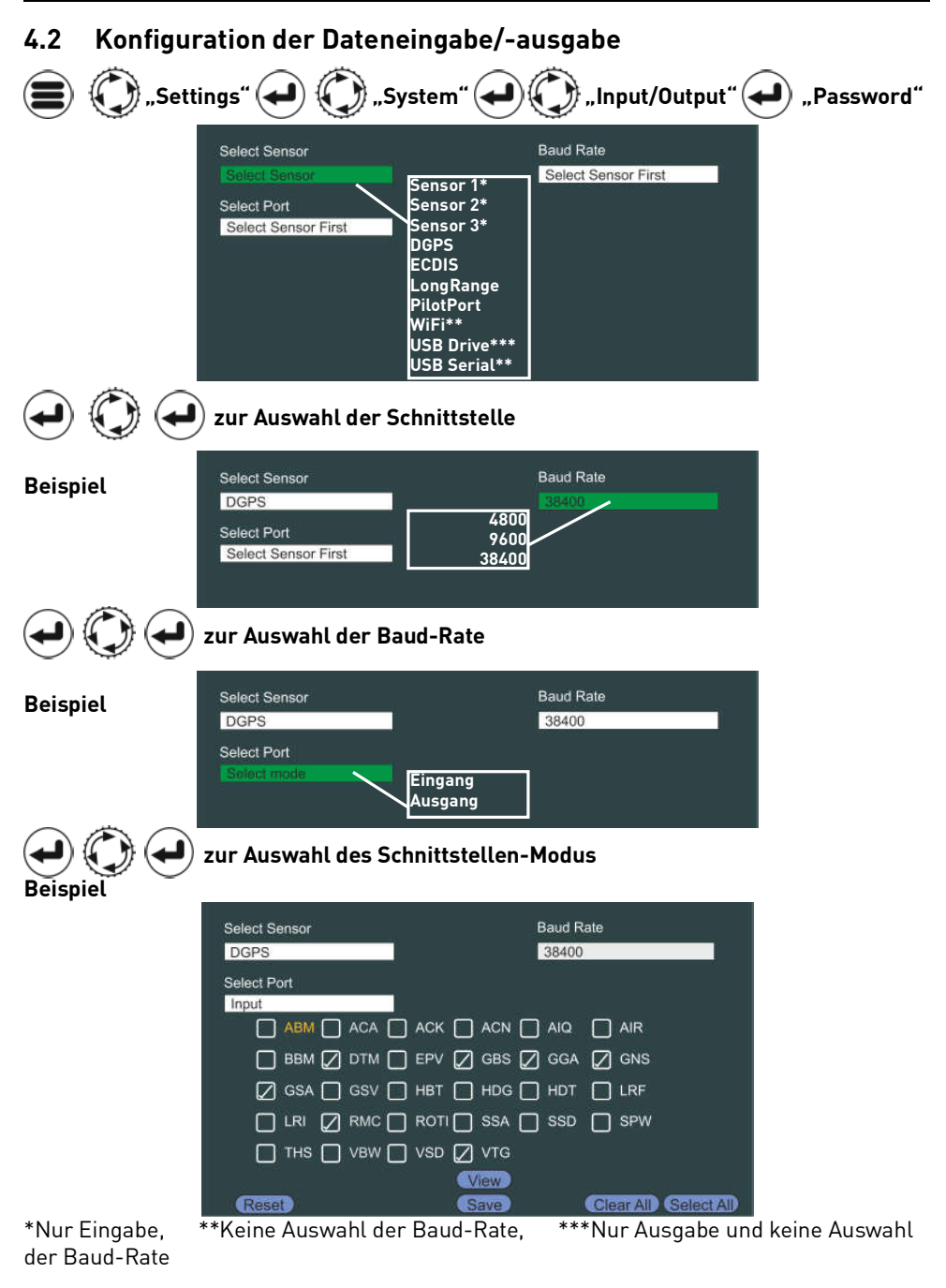

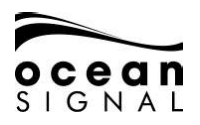

### Zur Markierung oder Aufhebung der Markierung jedes Datensatzes Die Auswahl von "View" zeigt einen Live-Eingabebildschirm mit den auf dieser speziellen Schnittstelle empfangenen Rohdaten.

Beispiel

| GPGLL5121.84705.N.00123.40            | /95.E.151807.64,A.A*67             |                    |
|---------------------------------------|------------------------------------|--------------------|
| SGPRMC.151807.64,A,S121.8470          | 5,N,00123.40795,E.0000.0,127.0.1   | 50719,4.0.W.A.S*6D |
| GPVTG.127.0,T,131.0,M,0000.0,         | N,00000.0,K.A*14                   |                    |
| GPZDA, 151807.64, 15, 07, 2019,0      | .0*67                              |                    |
| GPGGA.151807.64.5121.84705.           | N.00123.40795,E.1,09.2.9,0,M.50.0  | M.0.0=7B           |
| GPGSA,A.3.02,05.16,21,23,25.26        | .29.311.5.2.9.3.7*31               |                    |
| GPG5V.3.1.9.1.12.112.085.5.53.1       | 12.095.16.4.339,057,21.76.162,039  | 76                 |
| GPG5V.3.2.9.23.80.273.048.25.6        | 5.200.073.26.7.173.079.29.90.095.0 | 85~78              |
| GPG5V.3.3.9.31.70,045.045*48          |                                    |                    |
| GPG11 5131 84705 5100123 40           | 95 E 151007 44 A A 477             |                    |
| GPRMC 151807.64 A 5121.8470           | 5 N 00123 40795 E 0000 0 127 0 1   | 0719 40 WAS16D     |
| GPVTG. 127.0.T.131.0.M.0000.0.        | N.00000.0.K.A*14                   |                    |
| GPZDA, 151807.64, 15, 07, 2019.0      | .0°67                              |                    |
| GPGGA.151807.64.5121.84705.           | N,00123.40795,E.1,09,2.9,0,M,50.0  | M.0.0=78           |
| GPGSA, A. 3.02.05, 16, 21, 23, 25, 26 | 29,311.5.2.9,3.7°31                |                    |
| GPGSV3.1.9.2.22.312.085.5.53.2        | 12.095.16,4,339,057,21,76,162,039  | *76                |
| GPGSV.3.2.9.23.80.273.048.25.6        | 5.200.073.26.7.173.079.29.90.095.0 | 85*78              |

| Schnittstellen-<br>bezeichnung                                                               | Daten-<br>Baud-Rate | Sende-Datensätze                                                                                                    | Empfangsdatensätze                                                                                                    |
|----------------------------------------------------------------------------------------------|---------------------|----------------------------------------------------------------------------------------------------|----------------------------------------------------------------------------------------------------|
| DGPS <sup>1</sup><br>Long Range <sup>2</sup><br>ECDIS <sup>3</sup><br>PilotPort <sup>3</sup> | Standard<br>38400   | ABK <sup>3</sup> , ACA <sup>3</sup> , ACS <sup>3</sup> , ALC <sup>3</sup> , ALF <sup>3</sup> ,<br>ALR <sup>3</sup> , ARC <sup>3</sup> , EPV <sup>3</sup> , GBS <sup>1,3</sup> , GSA <sup>1,3</sup> ,<br>GGA <sup>1,3</sup> , GSV <sup>1,3</sup> , HBT <sup>3</sup> , LR1 <sup>2</sup> , LR2 <sup>2</sup> ,<br>LR3 <sup>2</sup> , LRF <sup>2</sup> , RMC <sup>1,3</sup> , SSD <sup>3</sup> , TRL <sup>3</sup> ,<br>TXT <sup>3</sup> , VDM <sup>3</sup> , VDO <sup>3</sup> , VER, VSD,<br>VTG <sup>1,3</sup> | ABM <sup>3</sup> , ACA <sup>3</sup> , ACK <sup>3</sup> , ACN <sup>3</sup> , AlQ <sup>3</sup> ,<br>AIR <sup>3</sup> , BBM <sup>3</sup> , DTM <sup>1,3</sup> , EPV <sup>3</sup> , GBS <sup>1,3</sup> ,<br>GGA <sup>1,3</sup> , GNS <sup>1,3</sup> , GSA <sup>1,3</sup> , GSV, HBT <sup>3</sup> ,<br>HDG, HDT, LRF <sup>2</sup> , LRI <sup>2</sup> , RMC <sup>1,3</sup> ,<br>ROT, SSA <sup>3</sup> , SSD <sup>3</sup> , SPW <sup>3</sup> , THS,<br>VBW, VSD <sup>3</sup> , VTG <sup>1,3</sup>                                                                                                    |
| WiFi⁴<br>USB Serial⁵<br>USB Drive⁵<br>(Tx only)                                              | N/A                 | ABK <sup>4,5</sup> , ACA <sup>4,5</sup> , ACS <sup>4,5</sup> , ALC <sup>4,5</sup> ,<br>ALF <sup>4,5</sup> , ALR <sup>4,5</sup> , ARC <sup>4,5</sup> , EPV <sup>4,5</sup> ,<br>GBS <sup>4,5</sup> , GSA <sup>4,5</sup> , GGA <sup>4,5</sup> , GSV <sup>4,5</sup> ,<br>HBT <sup>4,5</sup> , LR1, LR2, LR3, LRF,<br>RMC <sup>4,5</sup> , SSD <sup>4,5</sup> , TRL <sup>4,5</sup> , TXT <sup>4,5</sup> ,<br>VDM <sup>4,5</sup> , VDO <sup>4,5</sup> , VER, VSD, VTG <sup>4,5</sup>                             | ABM <sup>4,5</sup> , ACA <sup>4,5</sup> , ACK <sup>4,5</sup> , ACN <sup>4,5</sup> ,<br>AIQ <sup>4,5</sup> , AIR <sup>4,5</sup> , BBM <sup>4,5</sup> , DTM <sup>4,5</sup> ,<br>EPV <sup>4,5</sup> , GBS <sup>4,5</sup> , GGA <sup>4,5</sup> , GNS <sup>4,5</sup> ,<br>GSA <sup>4,5</sup> , GSV <sup>4,5</sup> , HBT <sup>4,5</sup> , HDG <sup>4,5</sup> ,<br>HDT <sup>4,5</sup> , LRF <sup>4,5</sup> , LR <sup>14,5</sup> , RMC <sup>4,5</sup> ,<br>ROT <sup>4,5</sup> , SSA <sup>4,5</sup> , SSD <sup>4,5</sup> , SPW <sup>4,5</sup> ,<br>THS <sup>4,5</sup> , VBW <sup>4,5</sup> , VSD <sup>4,5</sup> , VTG <sup>4,5</sup> |
| Sensor 1 <sup>7</sup><br>Sensor 2 <sup>7</sup><br>Sensor 3 <sup>7</sup>                      | Standard<br>4800    | KEINE<br>Sensor 3 kann auf RTCM104<br>eingestellt werden,<br>um differentielles GPS zu<br>empfangen                                                                                                    | ABM, ACA, ACK, ACN, AIQ, AIR,<br>BBM, DTM <sup>7</sup> , EPV, GBS <sup>7</sup> , GGA <sup>7</sup> ,<br>GNS <sup>7</sup> , GSA <sup>7</sup> , GSV, HBT, HDG <sup>7</sup> ,<br>HDT <sup>7</sup> , LRF, LRI, RMC <sup>7</sup> , ROT <sup>7</sup> , SSA,<br>SSD, SPW, THS <sup>7</sup> , VBW <sup>7</sup> , VSD, VTG <sup>7</sup>                                                                                                    |

Standardmäßig nicht ausgewählt

Kennungen:

GP,GN,GA - Eingehende DGNSS-Datensätze, LC,IN - Eingehende EPFS-Datensätze,

Al - Ausgehende AlS-Datensätze, GP - Ausgehende interne GPS-Datensätze.

Alle anderen Datensätze können von einem beliebigen Talker stammen.

Weitere detaillierte Informationen zu Dateneingabe/-ausgabe finden Sie in Abschnitt 5 dieser Anleitung.

# Wählen und drücken Sie "Save", wenn die auf dem Bildschirm angezeigte Information korrekt ist.

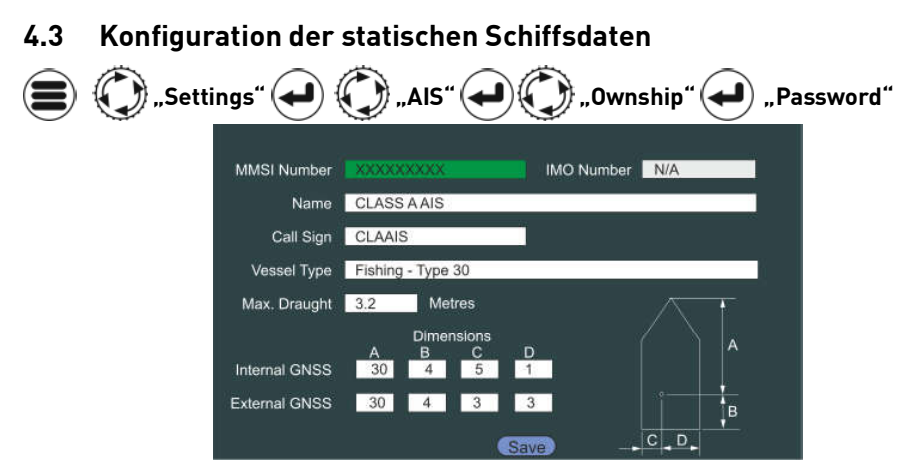

#### 4.3.1 "MMSI Number"

Der Zugriff auf die MMSI-Nummer ist nur nach der Eingabe des Administrator-Passworts möglich. Geben Sie die dem Wasserfahrzeug von der nationalen Funkbehörde zugeteilte MMSI-Nummer ein. Eine MMSI-Nummer besteht aus 9 Ziffern. Ungültige Nummern werden nicht akzeptiert.

#### 4.3.2 "IMO Number"

Geben Sie die dem Wasserfahrzeug von der nationalen Funkbehörde zugeteilte IMO-Nummer ein. Eine IMO-Nummer besteht aus 9 Ziffern. Ungültige Nummern werden nicht akzeptiert.

#### 4.3.3 "Name"

Geben Sie den dem Wasserfahrzeug von der nationalen Funkbehörde zugeteilten Namen ein.

#### 4.3.4 Call Sign

Geben Sie das dem Wasserfahrzeug von der nationalen Funkbehörde zugeteilte Rufzeichen ein.

#### 4.3.5 "Vessel Type"

Wählen Sie den Schiffstyp aus der Auswahlliste.

#### 4.3.6 "Max. Draught"

Geben Sie den maximalen Tiefgang des Wasserfahrzeugs an (X,X m).

#### 4.3.7 "Dimensions"

Die Abmessungen zeigen die Position der GNSS-Antennen des Wasserfahrzeugs in Bezug auf die gesamte Größe des Wasserfahrzeug. Machen Sie Angaben sowohl zum internen GNSS (die direkt am ATA100 angeschlossene Antenne) und zum externen GNSS (die and das GMDSS Navigationssystem des Wasserfahrzeugs angeschlossene Antenne). Alle Abmessungen werden in ganzen Metern angegeben.

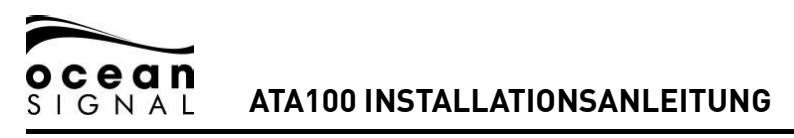

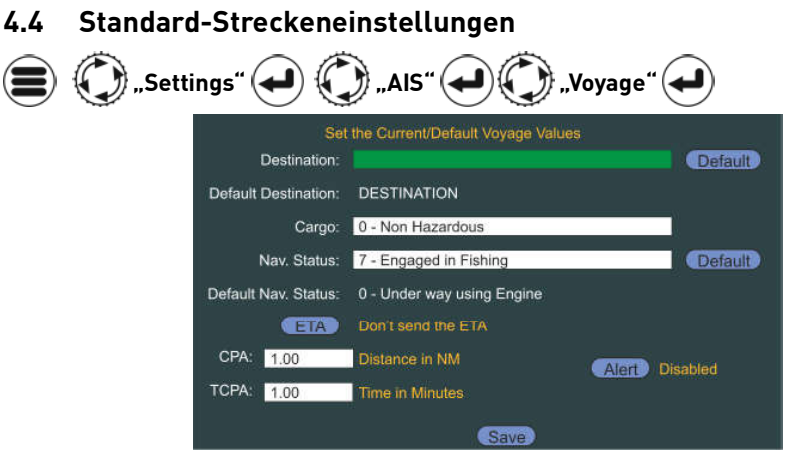

#### 4.4.1 "Destination"

Geben Sie den Zielhafen des Schiffs an. Wählen und drücken Sie "Default", wenn dieses Ziel regelmäßig angelaufen wird.

#### 4.4.2 "Cargo"

Wählen Sie die Frachtdefinition aus der Auswahlliste.

#### 4.4.3 "Nav. Status"

Wählen Sie den Navigationsstatus des Schiffs aus der Auswahlliste aus. Wählen und drücken Sie "Default", wenn dieser Navigationsstatus regelmäßig genutzt wird.

#### 4.4.4 "ETA"

Wählen Sie aus, ob die voraussichtliche Ankunftszeit des Schiffs übertragen werden soll (Einstellung in Quick Nav.).

#### 4.4.5 "CPA / TCPA"

Wählen Sie eine Distanz und Dauer aus, bei der der Alarm für den Ort der dichtesten Annäherung ertönen soll. Wählen Sie für den CPA/TCP-Alarm "Enable" oder "Disable" aus.

Wählen und klicken Sie "Save", wenn alle Daten korrekt sind.

# Der ATA100 Klasse A AIS-Transceiver ist nun betriebsbereit. Weitere Betriebsanweisungen finden Sie in der Schnellübersicht und dem vollständigen Benutzerhandbuch.

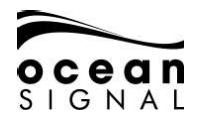

# 5. EINGANGS-/AUSGANGSDATENSÄTZE

## 5.1 Unterstützte IEC-61162 (NMEA0183)-Datensätze

| Signatur | Beschreibung                                                                                                    | Normale<br>Quelle | Normale<br>Talker | Kategorie |
|----------|----------------------------------------------------------------------------------------------------|-------------------|-------------------|-----------|
| ABM      | <b>Addressed Binary Message</b><br>Zum Auslösen der Übertragung einer<br>adressierten binären oder sicherheitsrelevanten<br>Nachricht                                                                           | PILOT<br>ECDIS    | AI                | AIS       |
| ACA      | AIS channel management information source<br>Für das Hinzufügen einer neuen oder das Ändern<br>einer bestehenden Channel Management Region                                                                      | PILOT<br>ECDIS    | AI                | AIS       |
| ACK      | <b>Acknowledge</b><br>Zur Bestätigung eines Alarms                                                                                                    | PILOT<br>ECDIS    | AI                | AIS       |
| ACN      | <b>Alert command</b><br>Bridge Alert Management Command verwendet                                                                                                    | PILOT<br>ECDIS    | CA                | BAM       |
| AIQ      | <b>AIS Query</b><br>Zur Initiierung einer Datenabfrage (siehe<br>untenstehende Tabelle für unterstützte Typen)                                                                                                  | PILOT<br>ECDIS    | AI                | AIS       |
| AIR      | AIS interrogation request<br>Initiiert eine Abfrage durch ein anderes Objekt                                                                                                    | PILOT<br>ECDIS    | AI                | AIS       |
| BBM      | <b>Broadcast Binary Message</b><br>Zum Auslösen der Übertragung einer binären<br>oder sicherheitsrelevanten Broadcast-Nachricht                                                                                 | PILOT<br>ECDIS    | AI                | AIS       |
| DTM      | <b>Datum reference</b><br>Zeigt das vom GNSS verwendete Kartendatum an<br>(nur WGS84 wird akzeptiert)                                                                                                    | DGPSS             | GP, GN,<br>GL, GA | GNSS      |
| EPV      | <b>Equipment Property Value</b><br>Stellt einen Modus oder eine Eigenschaft des<br>Systems ein (siehe untenstehende Tabelle für<br>unterstützte Werte), erfordert Authentifizierung<br>in Form von SPW oder SSA | PILOT<br>ECDIS    | AI                | AIS       |
| GBS      | <b>GNSS satellite fault detection</b><br>Wird zur Bestimmung der RAIM- und<br>Positionsgenauigkeit genutzt                                                                                                    | DGPSS             | GP, GN,<br>GL, GA | GNSS      |
| GGA      | <b>Global positioning system fix data</b><br>Wird zur Bestimmung der Stationsdaten für die<br>Differentialkorrektur genutzt                                                                                     | DGPSS             | GP, GN,<br>GL, GA | GNSS      |
| GNS      | <b>GNSS fix data</b><br>Wird zur Positionsbestimmung des<br>Wasserfahrzeugs genutzt                                                                                                    | DGPSS             | GP, GN,<br>GL, GA | GNSS      |

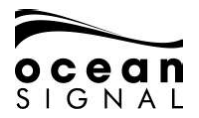

# ATA100 INSTALLATIONSANLEITUNG

| GSA | <b>GNSS DOP and active satellites</b><br>Wird zur Bestimmung der DOP und Identitäten<br>der verwendeten Satelliten genutzt                                  | DGPSS                                    | GP, GN,<br>GL, GA               | GNSS                  |
|-----|----------------------------------------------------------------------------------------------------|------------------------------------------|---------------------------------|-----------------------|
| GSV | <b>GNSS satellites in view</b><br>Wird zur Anzeige der Kennung, des Azimut, der<br>Höhe und Signalstärke der sichtbaren Satelliten<br>genutzt               | DGPSS                                    | GP, GN, GL,<br>GA               | GNSS                  |
| HBT | <b>Heart beat</b><br>Wird vom Bridge Alert Management-System<br>versendet, um eine fortbestehende Gültigkeit der<br>Verbindung anzuzeigen                   | PILOT<br>ECDIS                           | EI                              | BAM                   |
| HDG | <b>Heading, deviation and variation</b><br>Wird zur Bestimmung des Kompasskurses und<br>magnetischen Ablenkung des Wasserfahrzeugs<br>genutzt               | SENSOR 1<br>SENSOR 2<br>SENSOR 3         | HE                              | SENSOR                |
| HDT | <b>Heading true</b><br>Wird zur Bestimmung des rechtweisenden Kurses<br>des Wasserfahrzeugs genutzt                                                         | SENSOR 1<br>SENSOR 2<br>SENSOR 3         | HE                              | SENSOR                |
| LRF | <b>AIS long-range function</b><br>Wird gemeinsam mit LRI zur Initiierung einer Long<br>Range-Nachrichtenabfrage genutzt                                     | LR                                       | AI                              | LONG<br>RANGE         |
| LRI | <b>AIS long-range interrogation</b><br>Wird gemeinsam mit LRF zur Initiierung einer<br>Long Range-Nachrichtenabfrage genutzt                                | LR                                       | AI                              | LONG<br>RANGE         |
| RMC | <b>Recommended minimum specific position data</b><br>Wird zur Bestimmung von Position,<br>Geschwindigkeit und Kurs des Wasserfahrzeugs<br>genutzt           | DGPS<br>SENSOR 1<br>SENSOR 2<br>SENSOR 3 | GP, GN, GL,<br>GA, LC, IN       | DGNSS<br>GNSS<br>EPFS |
| ROT | <b>Rate of Turn Indicator</b><br>Wird zur Bestimmung der Wendegeschwindigkeit<br>genutzt                                                                    | SENSOR 1<br>SENSOR 2<br>SENSOR 3         | TI, HE                          | SENSOR                |
| SSA | Sender Signature Authentication<br>Wird zur Bereitstellung eines zur Authentifizierung<br>notwendigen MD5 Hash genutzt                                      | PILOT<br>ECDIS                           | AI                              | AIS                   |
| SSD | <b>AIS ship static data</b><br>Wird zur Programmierung der statischen<br>Schiffsdaten genutzt, erfordert eine<br>Authentifizierung in Form von SPW oder SSA | PILOT<br>ECDIS                           | AI                              | AIS                   |
| SPW | Security password sentence<br>Wird zur Bereitstellung eines zur Authentifizierung<br>notwendigen Passworts genutzt                                          | PILOT<br>ECDIS                           | AI                              | AIS                   |
| THS | <b>True Heading and Status</b><br>Wird zur Bestimmung des rechtweisenden Kurses<br>des Wasserfahrzeugs genutzt                                              | SENSOR 1<br>SENSOR 2<br>SENSOR 3         | HE                              | SENSOR                |
| VBW | <b>Dual ground/water speed</b><br>Wird gemeinsam mit Daten des Kompasskurses<br>zur Berechnung von Geschwindigkeit und Kurs<br>über Grund genutzt           | SENSOR 1<br>SENSOR 2<br>SENSOR 3         | VW, VD, II                      | SENSOR                |
| VSD | AIS voyage static data<br>Wird zur Programmierung der Streckendaten des<br>Schiffs genutzt, erfordert eine Authentifizierung in<br>Form von SPW oder SSA    | PILOT<br>ECDIS                           | AI                              | AIS                   |
| VTG | <b>Course over ground and ground speed</b><br>Wird zur Bereitstellung von Kurs über Grund und<br>Fahrt über Grund des Schiffes genutzt                      | DGPS                                     | G <mark>P, GN, GL,</mark><br>GA | GNSS                  |

#### 5.2 Datensatz-Priorität und Eingabefilter

Jede Schnittstelle verfügt über einen Filter, der so konfiguriert werden kann, dass nur bestimmte Signaturen über diese Schnittstelle akzeptiert werden. Standardmäßig verfügen diese Filter über folgende Einstellungen:

| Schnittstellenbezeichnung | Baud  | Signaturen                                                                                            |
|---------------------------|-------|----------------------------------------------------------------------------------------------------|
| SENSOR 1                  | 4800  | DTM, GBS, GGA, GNS, GSA, HDG, HDT, RMC, ROT,<br>THS, VBW, VTG                                         |
| SENSOR 2                  | 4800  | DTM, GBS, GGA, GNS, GSA, HDG, HDT, RMC, ROT,<br>THS, VBW, VTG                                         |
| SENSOR 3                  | 4800  | DTM, GBS, GGA, GNS, GSA, HDG, HDT, RMC, ROT,<br>THS, VBW, VTG                                         |
| DGPS                      | 38400 | DTM, GBS, GGA, GNS, GSA, RMC, VTG                                                                     |
| LR                        | 38400 | LRF, LRI                                                                                              |
| ECDIS                     | 38400 | DTM, GBS, GGA, GNS, GSA, RMC, VTG<br>ABM, ACA, ACK, ACN, AIQ, AIR, BBM, EPV, HBT,<br>SSA, SSD,SPW,VSD |
| PILOT                     | 38400 | ABM, ACA, ACK, ACN, AIQ, AIR, BBM, EPV, HBT,<br>SSA, SSD,SPW,VSD                                      |

Zusätzlich zur Schnittstellenfilterung finden im Falle eines Empfangs derselben Signatur auf mehreren Schnittstellen folgende Regeln Anwendung:

Alle Schnittstellen können gleichzeitig verwendet werden. Wird jedoch dieselbe TALKER/ SIGNATURE-Kombination über zwei oder mehr Schnittstellen empfangen, erhält diejenige Schnittstelle Vorrang, die den Datensatz zuerst empfangen hat, solange bis der Datensatz auf dieser Schnittstelle 5 Sekunden lang nicht mehr empfangen wurde. Dann erhält die nächste Schnittstelle Vorrang, welche den Datensatz empfängt, usw.

# 5.3 Für AIS-Anfrage unterstützte Signatur-Abfragen (\$AIAIQ,xxx)

| Signatur | Beschreibung                                                                                              |
|----------|----------------------------------------------------------------------------------------------------|
| ACA      | Liste aller definierten Channel Management Regionen, einschließlich der<br>standardmäßigen Hochsee-Region |
| EPV      | Liste der aktuellen Einstellungen für alle EPV-Eigenschaften mit Ausnahme von Passwörtern                 |
| SSD      | Darstellung der aktuellen Einstellungen der statischen Daten für das interne und externe GNSS             |
| TRL      | Darstellung der gespeicherten Daten des AIS-Übertragungsfehlerprotokolls                                  |
| TXT      | Darstellung aller gerade aktiven Status TXT-Nachrichten                                                   |
| VER      | Darstellung der Versionsnummer des Systems                                                                |
| VSD      | Darstellung der aktuellen Einstellungen der statischen Streckendaten                                      |

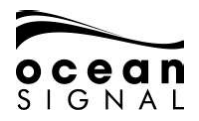

#### 5.4 Von EPV-Datensätzen unterstützte Merkmalswerte

| Merkmals- | Beschreibung                 | Auth.        | Akzeptierte Werte     | Standard-   |
|-----------|------------------------------|--------------|-----------------------|-------------|
| nummer    |                              | erforderlich |                       | wert        |
| 101       | Sensor 1 Baud-Rate           | Ja           | 4800, 9600, 38400     | 4800        |
| 102       | Sensor 1 Baud-Rate           | Ja           | 4800, 9600, 38400     | 4800        |
| 103       | Baud-Rate Sensor 1           | Ja           | 4800, 9600, 38400     | 4800        |
| 104       | Baud-Rate Long Range-        | Ja           | 4800, 9600, 38400     | 38400       |
|           | Schnittstelle                |              |                       |             |
| 105       | Baud-Rate DGNSS-             | Ja           | 4800, 9600, 38400     | 38400       |
|           | Schnittstelle                |              |                       |             |
| 106       | Eingabe der MMSI-Nummer      | Ja           | Alle gültig           | 000000000   |
| 107       | Eingabe der IMO-Nummer       | Ja           | 000000-9999999        | 0000000     |
| 108       | Bedienoberfläche für Long    | Ja           | 'A' = Automatisch     | А           |
|           | Range-Kommunikation          |              | 'M' = Manuell         |             |
| 109       | Long Range Broadcast Kanal 1 | Ja           | Gemäß ITU-R M.1084-5  | 1075        |
| 110       | Long Range Broadcast Kanal 2 | Ja           | Gemäß ITU-R M.1084-5  | 1075        |
| 111       | Änderung des Administrator-  | Ja           | Beliebiger            | 1111        |
|           | Passworts                    |              | alphanumerischer Wert |             |
|           |                              |              | bis zu 30 Zeichen     |             |
| 112       | Änderung des                 | Ja           | Beliebiger            | 2222        |
|           | Benutzerpassworts            |              | alphanumerischer Wert |             |
|           |                              |              | bis zu 30 Zeichen     |             |
| 113       | Testmodus des                | Nein         | 0 = Normaler Betrieb  | 0           |
|           | Ortungsgeräts                |              | 1 = Testbetrieb der   |             |
|           | 5 5                          |              | Anzeige- und Ausgabe- |             |
|           |                              |              | Ortungsgeräte         |             |
| 114       | AIS-Stumm-Modus              | Nein         | 0 = Normaler Betrieb  | 0           |
|           |                              |              | 1 = Nur Empfang       |             |
| 115       | Aktivierung von              | Nein         | 0 = Keine Warnung von | 1           |
|           | Ortungsgeräten               |              | Ortungsgeräten        |             |
|           | 5.5                          |              | 1 = Warnungen von     |             |
|           |                              |              | Ortungsgeräten        |             |
| 116       | Konfiguration der Sensor-    | Ja           | Bit-Felder:           | 7 (alle an) |
|           | Warnungen                    | <u>v</u> u   | Bit 2 – Externes EPES |             |
|           |                              |              | Bit 1 – Kompasskurs   |             |
|           |                              |              | Bit 0 -               |             |
|           |                              |              | Wondogoschwindigkoit  |             |
|           |                              |              | wennegeschwinnungken  |             |
| 117       | Zugriffsmodus auf Pilot Port | Ja           | 0 = Normaler Zugriff  | 0           |
|           | , j                          |              | 1 = Eingeschränkter   |             |
|           |                              |              | Zuariff               |             |
| 150-151   | EA mit erweiterten           | Nein         | 0 – 511               | 0           |
|           | Abmessungen                  |              |                       |             |
| 152-153   | EA mit erweiterten           | Nein         | 0-63                  | 0           |
|           | Abmessungen                  |              |                       |             |

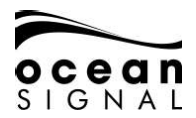

### 5.5 IEC-61162-1 (NMEA0183)-Datensatzausgabe

| Signatur   | Beschreibung                                           | Zeitpunkt der Übertragung                                                                                                    |
|------------|--------------------------------------------------------|----------------------------------------------------------------------------------------------------|
| ABK        | Bestätigung von adressierten und binären<br>Broadcasts | Als Antwort auf eine ABM- oder<br>BBM-Nachricht                                                                                                    |
| ACA        | AIS Channel Assignment-Nachricht                       | Wenn das Schiff in eine Channel<br>Management Region einfährt<br>oder diese verlässt                                                                                 |
| ACS        | AIS Channel Management-Datenquelle                     | Als Antwort auf eine Änderung<br>der Channel Management-Daten                                                                                                    |
| ALC<br>ALF | Zyklische Warnliste<br>Warndatensatz                   | Als Antwort auf eine AIQ-Anfrage<br>Sendeintervall alle 30 Sekunden<br>Übertragung bei Änderung des<br>Warnstatus oder auf Anfrage                                   |
| ALR        | Einstellung des Alarmstatus                            | Bei Aktivierung einer Alarm-<br>Meldung, gelöscht oder bestätigt,<br>Sendeintervall alle 30 Sekunden<br>oder einmal pro Minute, sofern<br>keine Warnungen aktiv sind |
| ARC        | Zvklische Warnliste                                    | Sendeintervall alle 30 Sekunden                                                                                                    |
| EPV        | Bericht des Geräte-Merkmalswerts                       | Als Antwort auf eine AIQ-Anfrage                                                                                                    |
| GBS        | Fehlererkennung von GNSS-Satelliten                    | Sendeintervall jede Sekunde vom                                                                                                    |
| GSA        | Positionsdaten des globalen                            | Sendeintervall alle 3 Sekunden                                                                                                    |
|            | Positionsbestimmungssystems                            | vom internen GPS-Empfänger                                                                                                    |
| GGA        | Positionsdaten des globalen                            | Sendeintervall alle 3 Sekunden                                                                                                    |
| 001        | Positionsbestimmungssystems                            | vom internen GPS-Empfänger                                                                                                    |
| GSV        | Sichtbare GPS-Satelliten                               | Sendeintervall alle 3 Sekunden                                                                                                    |
| НВТ        | Heartbeat                                              | Sendeintervall jede Sekunde,                                                                                                    |
|            |                                                        | sofern aktiviert                                                                                                    |
| LR1        | AIS Long Range-Antwortdatensatz 1                      | Als Antwort auf LRM und LRF                                                                                                    |
|            | AIS Long Range-Antwortdatensatz 2                      | Long Kange-Nachrichtenanfrage                                                                                                    |
| LRF        | AIS Long Range-Funktion                                |                                                                                                    |
| NAK        | Negative Bestätigung                                   | Als Antwort auf einen Befehl. der                                                                                                    |
|            |                                                        | nicht ausgeführt werden kann                                                                                                    |

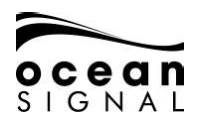

# ATA100 INSTALLATIONSANLEITUNG

| RMC | Recommended Minimum Specific Position<br>Data | Sendeintervall jede Sekunde vom<br>internen GPS-Empfänger              |
|-----|-----------------------------------------------|------------------------------------------------------------------------|
| SSD | AIS statische Schiffsdaten                    | Als Antwort auf eine AIQ-Anfrage                                       |
| TRL | AIS-Übertragungsfehlerprotokoll               | Als Antwort auf eine AIQ-Anfrage                                       |
| TXT | Textübertragung                               | Als Antwort auf eine AIQ-Anfrage                                       |
| VDM | AIS UKW-Datenlink-Nachricht (eingehend)       | Bei Empfang von und AIS<br>VDL-Nachricht auf Kanal A oder B            |
| VDO | AIS UKW-Datenlink-Nachricht (ausgehend)       | Bei Übertragung einer Eigenschiff-<br>VDL-Nachricht auf Kanal A oder B |
| VER | Version                                       | Als Antwort auf eine AIQ-Anfrage                                       |
| VSD | AIS statische Streckendaten                   | Als Antwort auf eine AIQ-Anfrage                                       |
| VTG | Kurs über Grund und Fahrt über Grund          | Sendeintervall jede Sekunde vom<br>internen GPS-Empfänger              |

Zusätzlich zu diesen wird der folgende auf den Sensor-Schnittstellen empfangene Datensatz über den Pilot Port und die ECDIS-Schnittstelle ausgegeben.

| Signatur | Beschreibung                           |
|----------|----------------------------------------|
| HDG      | Kompasskurs, Ablenkung und Missweisung |
| HDT      | Rechtweisender Kurs                    |
| THS      | Rechtweisender Kurs und Status         |
| ROT      | Wendegeschwindigkeit                   |

Jede Schnittstelle verfügt über einen Filter, der so konfiguriert werden kann, dass nur bestimmte Signaturen über diese Schnittstelle ausgegeben werden. Standardmäßig verfügen diese Filter über folgende Einstellungen:

# 5.6 Filterung des Datensatz-Outputs

| Schnittstellen-<br>bezeichnung | Baud  | Signaturen                                                                                                    |
|--------------------------------|-------|----------------------------------------------------------------------------------------------------|
| DGPS                           | 38400 | RMC, GBS, GGA, GSA, GSV, VTG (alle vom internen GNSS)                                                                                                    |
| LR                             | 38400 | LRF, LR1, LR2, LR3                                                                                                    |
| ECDIS                          | 38400 | RMC, GBS, GGA, GSA, GSV, VTG (alle vom internen<br>GNSS) HDG,HDT,THS,ROT (von den Sensor-Schnittstellen<br>ausgegeben - ungefiltert)<br>ABK, ACA, ACS, ALC, ALF, ALR, ARC, EPV, HBT, RMC, SSD,<br>TRL, TXT, VDM, VDO, NAK (ungefiltert)       |
| PILOT PORT                     | 38400 | RMC, GBS, GGA, GSA, GSV, VTG (alle vom internen<br>GNSS)<br>HDG, HDT, THS, ROT (von den Sensor-Schnittstellen<br>ausgegeben - ungefiltert)<br>ABK, ACA, ACS, ALC, ALF, ALR, ARC, EPV, HBT, RMC, SSD,<br>TRL, TXT, VDM, VDO, NAK (ungefiltert) |

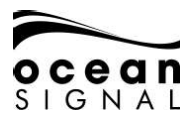

# 6. GLOSSAR UND ABKÜRZUNGEN

| AIS     | Automatic Identification         | I FD     | Light Emitting Diode.                |
|---------|----------------------------------|----------|--------------------------------------|
|         | System (Automatisches            |          | lichtemittierende Diode              |
|         | Identifikationssystem            |          |                                      |
| AtoN    | Aid to Navigation                | I FN     | l oad Equivalence Number             |
| AWG     | American Wire                    | IRM      | Long Range Messaging                 |
| 700     | Gauga (Kadiorung für             |          |                                      |
|         | Drahtdurchmassar)                |          |                                      |
| PPC     | Popring (Poilung)                | MED      | Marina Equipment Directive           |
| ыко     | Dearing (Feitung)                |          | (Pichtlinia über Schiffsquerüctung)  |
| C06     | Course Over Ground (Kurs über    | MED      | Multi-Euroction Display              |
| 000     | Grund)                           |          | Matter and ton Display               |
| CPA     | Closest Point of Approach (Ort   | MMSI     | Maritime Mobile Service Identity     |
|         | der dichtesten Annäherung)       | 14114131 | Pufpummar das mabilan                |
|         | der dichtesten Annaherung)       |          |                                      |
|         | Digital Salastiva Calling        | MOR      | Man Over Reard                       |
| 030     | Digital Selective Calling        | NUD      |                                      |
|         | Electropic Chart                 |          | National Marine Flectronics          |
|         | Diamley and Information          | NMLA     |                                      |
|         |                                  |          | ASSOCIATION                          |
|         | System (Elektronisches           |          |                                      |
|         | Kartendarstellungs- und          |          |                                      |
|         | Informationssystem)              | DON      |                                      |
| ENI     | Electronic Navigation Industries | PGN      | Parameter Group Number               |
|         |                                  |          | (Parameter Gruppennummer)            |
| EPFS    | Electronic Position Fixing       | RAIM     | Receiver Autonomous Integrity        |
|         | System lelektronisches           |          | Monitoring (lechnologie zur          |
|         | Positionsbestimmungssystem       |          | Uberprüfung der Integrität von GPSJ  |
| EIA     | Estimated Time of Arrival        | RNG      | Range                                |
|         | [voraussichtliche Ankunftszeit]  | DOT      |                                      |
| EU      | Europaische Union                | RUI      | Wendegeschwindigkeit                 |
| FCC     | Federal Communications           | RICM     | Radio Technical Commission for       |
|         | Commission                       | 0.1.5.7  | Maritime Services                    |
| GLONASS | Global Navigation                | SARI     | Search And Rescue Iransponder        |
|         | Satellite System (Globales       |          |                                      |
|         | Navigationssatellitensystem)     |          |                                      |
| GNSS    | Global Navigation                | SOLAS    | Safety of Life at Sea (UN-Konvention |
|         | Satellite System (Globales       |          | zur Schiffssicherheit)               |
|         | Navigationssatellitensystem)     |          |                                      |
| GPS     | Global Positioning               | ТСРА     | Time to Closest Point of Approach    |
|         | Satellite (globales              |          | (Dauer bis zum Ort der dichtesten    |
|         | Positionsbestimmungssystem)      |          | Annäherung)                          |
| HDG     | Heading (Kompasskurs)            | USB      | Universal Serial Bus                 |
| IMO     | International Maritime           | VHF      | Very High Frequency (Ultrakurzwelle) |
|         | Organization                     | (UKW)    |                                      |
| LCD     | Liquid Crystal Display           | VSWR     | Voltage Standing Wave Ratio          |
|         |                                  |          | (Stehwellenverhältnis)               |

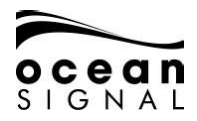

# ATA100 INSTALLATIONSANLEITUNG

# 7. FEHLERFINDUNG

| Fehlermeldung    | Mögliche Ursache                                                                                                    |
|------------------|----------------------------------------------------------------------------------------------------|
| Missing EPFS     | Daten von einer externen EPFS-Quelle werden nicht<br>empfangen. Prüfen Sie Funktion und Anschluss des externen<br>EPFS. Falls kein externes EPFS angeschlossen ist, gehen Sie<br>zu Settings>System>Advanced und entfernen Sie das Häkchen<br>im "External EPFS Installed"-Kästchen.<br>Siehe Abschnitt 4.1.5 für weitere Details.                               |
| Missing Heading  | Daten von einer externen Kompasskurs-Quelle werden nicht<br>empfangen. Prüfen Sie Funktion und Anschluss des externen<br>Kompasskurs-Sensors. Falls kein Kompasskurs-Sensor<br>angeschlossen ist, gehen Sie zu Settings>System>Advanced<br>und entfernen Sie das Häkchen im "External HDG Installed"-<br>Kästchen.<br>Siehe Abschnitt 4.1.6 für weitere Details. |
| Missing ROT      | Daten von einer externen ROT-Quelle werden nicht empfangen.<br>Prüfen Sie Funktion und Anschluss des externen ROT-Sensors.<br>Falls kein ROT-Sensor angeschlossen ist, gehen Sie zu<br>Settings>System>Advanced und entfernen Sie das Häkchen im<br>"External ROT Installed"-Kästchen.<br>Siehe Abschnitt 4.1.7 für weitere Details.                             |
| Impaired Radio   | Die UKW-Antennenanlage funktioniert nicht effizient. Prüfen<br>Sie die angeschlossene Antenne und das Kabel. Gehen Sie zu<br>Settings>System>Advanced und klicken Sie "Change VSWR<br>Alert Setting" für kleinere Anpassungen der Parameter.<br>Siehe Abschnitt 4.1.3 für weitere Details.                                                                       |
| Transceiver Fail | Die in das Gerät eingegebene MMSI-Nummer ist ungültig<br>oder die Übertragung wird aufgrund eines Hardware-Fehlers<br>verhindert.                                                                                                    |
| Wrong Nav Status | Es besteht eine Diskrepanz zwischen der empfangenen<br>externen Position und der internen GNSS-Position. Prüfen Sie<br>die GNSS-Antenne und die externe Positionsquelle auf Fehler.                                                                                                    |
| Lost Position    | Das AIS hat sowohl interne als auch externe Positionsdaten verloren und kann die Positionsdaten des Schiffs nicht an andere Wasserfahrzeuge übermitteln.                                                                                                    |
| Sync in fallback | Das AIS hat seine interne GNSS-Position verloren. Wenn keine<br>"Lost Position" oder "Lost COG/SOG"-Meldung erscheint,<br>verfügt der ATA100 weiter über eine Position von einer externen<br>Quelle, aber eine ungenaue Zeitquelle kann den SOTDMA-<br>Betrieb beeinträchtigen.                                                                                  |

# 8. TECHNISCHE DATEN

#### Transmitter

Sendeleistung Frequenzbereich Modulation AIS DSC

#### Empfänger

Empfindlichkeit Frequenzbereich AIS RX1 und RX2 DSC

#### Allgemeines

Abmessungen Nominaler Betrachtungsabstand Temperaturbereich Wasserdichte Gerätekategorie (Bildschirmeinheit) Gerätekategorie (GPS-Antenne) Versorgungsspannungsbereich GNSS-Empfänger GPS-Kanäle Schnittstellen Serielle Schnittstellen 12,5/1 Watt 156,025 – 162,025 MHz GMSK: BT 0,4 FSK: Mod Index 2

-107 dBm für 20% Paketfehlerrate 156,025 – 162,025 MHz 156,525 MHz

214 x 211 x 150mm (8,5" x 8,3" x 5,9") 0,5 m (20") -15°C bis +55°C (5°F bis 131°F) IPx7 (1 Meter für 30 Minuten) Geschützt Ungeschützt 9,6V bis 31,2V Hochempfindlich 99 Acquisition/33 Tracking

IEC61162-1, -2 3 Rx, 3 Rx/Tx, Pilot Plug USB<sup>1</sup> Isoliert Normal offen/normal geschlossen: max. 2A

IEC61993-2, IEC60945, IEC622882

Alarm-Relais Konformität Normen

**Blue Switch Input** 

<sup>1</sup> Für Wartung/Konfiguration <sup>2</sup> Nur AIS-Betrieb

# 9. ERSATZTEILE UND ZUBEHÖR

| Teilenummer | Beschreibung                     |
|-------------|----------------------------------|
| 763S-02845  | GPS-Antenne (mit 10m-Kabel)      |
| 763S-03089  | USB On-The-Go-Kabel              |
| 763S-03090  | USB-A auf Micro-USB Adapterkabel |
| 761S-02758  | Abdeckung für Pilot Plug         |
| 761S-03498  | Bildschirm-Montagefuß            |
| 761S-02760  | Kabelhalter und Dichtungskit     |

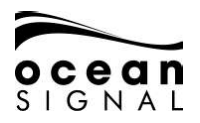

# 10. WARTUNG UND PFLEGE

#### 10.1 Reinigung des Geräts

- Spülen Sie das Gerät vorsichtig mit ein wenig sauberem, kaltem Süßwasser ab.
- Putzen Sie den Bildschirm NICHT mit einem trockenen Tuch, da dies das Glas zerkratzen kann.
- Verwenden Sie KEINE scheuernden, säure- oder ammoniakhaltigen Reiniger, Lösungsmittel oder chemischen Reinigungsmittel.
- Verwenden Sie KEINEN Hochdruckreiniger.

## 10.2 Inspektion und Wartung

Dieses Produkt enthält Teile, die nicht vom Anwender gewartet werden dürfen. Bitte überlassen Sie sämtliche Wartungsarbeiten am Gerät Ocean Signal Ltd.. Nicht autorisierte Reparaturarbeiten können die Garantieleistung beeinträchtigen.

#### FCC-Warnung (Abschnitt 15.21)

Nicht ausdrücklich von Ocean Signal Ltd. genehmigte Veränderungen oder Modifikationen an diesem Gerät können gegen die Richtlinien der FCC verstoßen und dazu führen, dass der Anwender die Genehmigung für den Betrieb des Geräts verlieren kann.

## 10.3 Firmware-Updates

Ocean Signal behält sich das Recht vor, nach Bedarf Firmware-Updates zu entwickeln. Diese Updates werden auf www.oceansignal.com zum Download bereitgestellt und enthalten alle relevante Dokumentation, einschließlich aktualisierter Benutzerhandbücher.

#### 10.3.1 Aktualisierung der Firmware

Laden Sie die entsprechende Datei herunter und speichern Sie diese auf einem leeren USB-Stick. Schalten Sie den ATA100 ab und stecken Sie den USB-Stick mit dem mitgelieferten USB On-The-Go-Kabel in die USB-Schnittstelle vorne am Gerät ein. Schalten Sie den ATA100 ein. Die Firmware wird automatisch erkannt und mit einer visuellen Verlaufsanzeige auf dem Bildschirm in das Gerät geladen. Schalten Sie nach Fertigstellung den ATA100 aus und ziehen Sie das USB On-The-Go-Kabel ab, bevor Sie das Gerät erneut anschalten.

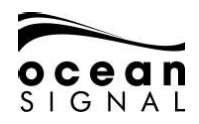

Die geladenen Firmware-Versionen können Sie hier einsehen:

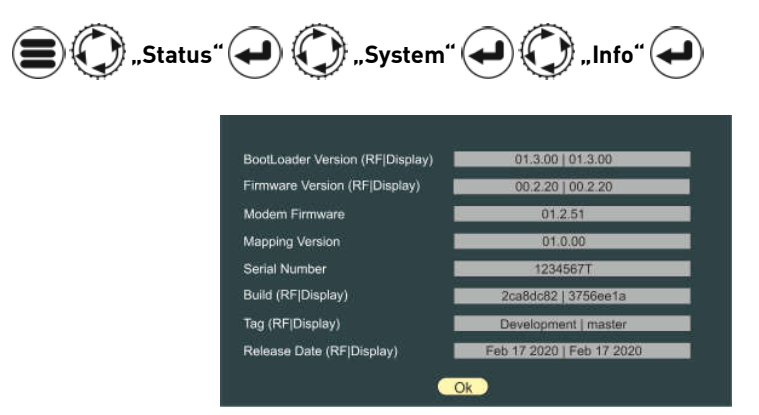

## 10.4 Regelmäßige Geräte-Checks

Wir empfehlen das regelmäßige Ausführen der folgenden Routine-Checks, um einen korrekten und zuverlässigen Betrieb des Geräts sicherzustellen:

- Prüfen Sie alle Kabel auf Beschädigungen oder Abnutzungserscheinungen.
- Überprüfen Sie alle Kabelverbindungen auf einen festen und sicheren Sitz.

# 11. ZULASSUNGEN

#### 11.1 EU Marine Equipment Directive

Der ATA100 Pro ist unter der EU-Richtlinie über Schiffsausrüstung unter MED/4.32 der derzeit geltenden Verordnung zugelassen. Die Konformitätserklärung kann hier heruntergeladen werden: www.oceansignal.com/products/ATA100.

## 11.2 USA

Dieses Gerät erfüllt Abschnitt 15 der FCC-Richtlinien. Der Betrieb unterliegt den folgenden zwei Bedingungen:

- Das Gerät darf keine Störungen verursachen.
- Das Gerät muss alle empfangenen Störungen aufnehmen, einschließlich Störungen, die einen unerwünschten Betrieb des Geräts verursachen können.

### 11.3 Kanada

Dieses digitale Klasse-A-AIS-Gerät erfüllt den kanadischen Interference-Causing Equipment Standard ICES-003.

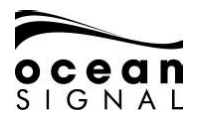

# 12. INSTALLATIONSNOTIZEN

#### 12.1 Angaben zum Schiff

#### SOLAS

| Vessel name                                                     |    |                   |    |  |
|-----------------------------------------------------------------|----|-------------------|----|--|
| MMSI Number                                                     |    | IMO Number        |    |  |
| Call Sign                                                       |    | Vessel Type       |    |  |
| Internal GNSS antenna location (all dimensions in whole meters) |    |                   |    |  |
| A=                                                              | B= | C=                | D= |  |
| External GNSS antenna location (all dimensions in whole meters) |    |                   |    |  |
| A=                                                              | B= | C=                | D= |  |
| Vessel Length (A+B)                                             |    | Vessel Beam (C+D) |    |  |
| Max. Draught (X.Xm)                                             |    |                   |    |  |

#### Inland Waterways

| Vessel name                                          |                         |                    |     |
|------------------------------------------------------|-------------------------|--------------------|-----|
| MMSI Number                                          |                         | ENI Number         |     |
| Call Sign                                            |                         | Vessel Type        |     |
| Internal GNSS antenna                                | location (all dimension | s X.Xm)            |     |
| BI=                                                  | CI=                     |                    |     |
| External GNSS antenna location (all dimensions X.Xm) |                         |                    |     |
| BI=                                                  | CI=                     |                    |     |
| Vessel Length (X.Xm)                                 | LS=                     | Vessel Beam (X.Xm) | BS= |
| Max. Draught (X.XXm)                                 |                         |                    |     |

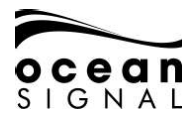

#### 12.2 Angaben zum AIS-Transceiver

| Seriennummer des<br>AIS-Transceivers       |                      |
|--------------------------------------------|----------------------|
| Firmware-Version des<br>AIS-Transceivers   | Aktualisiert Ja/Nein |
| Erscheinungsdatum des<br>AIS-Transceivers  |                      |
| Benutzerpasswort (falls geändert)          |                      |
| Administrator-Passwort (falls<br>geändert) |                      |

#### 12.3 Angeschlossene Geräte

| Externer (D)GPS-Empfänger  |  |
|----------------------------|--|
| Externes EPFS              |  |
| Externe Kompasskurs-Quelle |  |
| Externe ROT-Quelle         |  |
| Stromversorgung            |  |

Folgende Abbildungen sollten bereitgestellt und an diese Installationsnotizen angefügt werden:

- Antennenanordnung für UKW- und GNSS-Antennen
- Zeichnung der AIS-Anordnung
- Blockschaltbild der Geräteverbindungen

### 12.4 Angaben zum Installateur

| Installiert von (Name)                                           |    |      |
|------------------------------------------------------------------|----|------|
| Installationsfirma                                               |    |      |
| Datum der Inbetriebnahme                                         |    |      |
| Standort des Schiffs zum<br>Installationszeitpunkt               |    |      |
| Der Installateur ist durch eine<br>kompetente Behörde zugelassen | Ja | Nein |
| Unterschrift des Installateurs                                   |    |      |

Ocean Signal Ltd. Unit 4, Ocivan Way Margate CT9 4NN Großbritannien **info@oceansignal.com** www.oceansignal.com

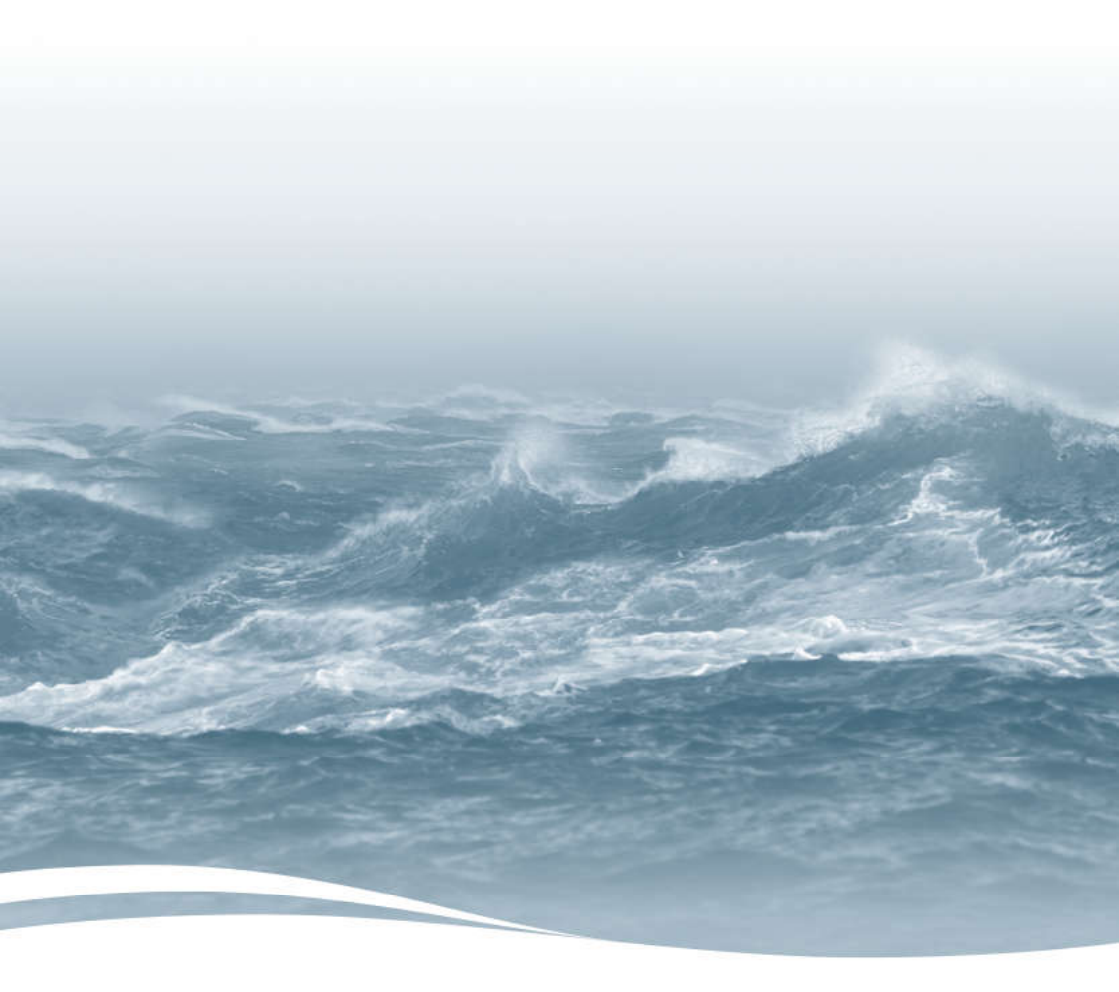